# **SONY** Guide d'aide

Système audio de salon MHC-V02

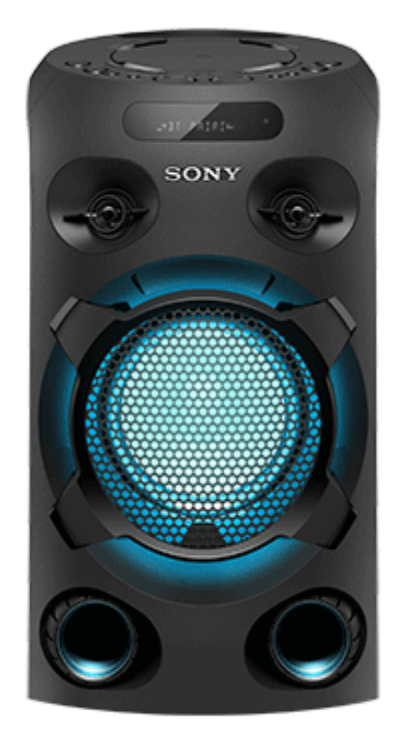

Les informations ci-dessous présentent l'utilisation du système. Sélectionnez une rubrique du panneau de navigation. Ce Guide d'aide explique comment exécuter les opérations principalement avec la télécommande. Il est également possible d'exécuter les mêmes opérations à l'aide des commandes du système dont les noms sont identiques ou ressemblants.

| Pro                                                               | éparation                                                                                                    |  |  |
|-------------------------------------------------------------------|----------------------------------------------------------------------------------------------------|--|--|
| Élé                                                               | éments et commandes                                                                                                    |  |  |
| -                                                                 | <u>Système</u>                                                                                                    |  |  |
| L                                                                 | Télécommande                                                                                                    |  |  |
| Disques ou fichiers sur disques/périphérique USB pouvant être lus |                                                                                                    |  |  |
| Source électrique                                                 |                                                                                                    |  |  |
| So                                                                | urce électrique                                                                                                    |  |  |
| So<br> -                                                          | urce électrique<br>Branchement du système sur une prise secteur                                                                                            |  |  |
| So<br> -<br> -                                                    | urce électrique Branchement du système sur une prise secteur Installation des piles dans la télécommande                                                   |  |  |
| So<br> -<br> -                                                    | urce électrique Branchement du système sur une prise secteur Installation des piles dans la télécommande Mise sous tension                                 |  |  |
| So<br> -<br> -                                                    | urce électrique Branchement du système sur une prise secteur Installation des piles dans la télécommande Mise sous tension Mise hors tension (mode veille) |  |  |

#### Réglage de la hauteur (facultatif)

L Installation du système sur un trépied

#### Fonction d'éclairage

Écoute de musiques avec l'éclairage (Speaker Light)

Mode de démonstration

L Désactivation du mode de démonstration

Utilisation de la fonction de verrouillage

L Désactivation des commandes du système (Verrouillage enfant)

Connexions

Périphérique USB

Connexion d'un périphérique USB

Périphérique BLUETOOTH®

L Jumelage et connexion à des périphériques BLUETOOTH

Périphérique audio externe

Écoute de musiques provenant d'un périphérique audio externe, etc.

Écoute de musiques

#### Disque

Lecture d'un disque

- Utilisation du mode de lecture

Affichage des informations d'un disque et d'un périphérique USB

Périphérique USB

L Écoute de musiques provenant d'un périphérique USB

#### Périphérique BLUETOOTH

Écoute de musiques d'un périphérique par une connexion BLUETOOTH

Sélection de la qualité de lecture de la diffusion audio BLUETOOTH (Codec)

Arrêt de la connexion BLUETOOTH (après utilisation)

Connexion de ce système à plusieurs périphériques BLUETOOTH (connexion multipériphérique)

Activation ou désactivation du signal BLUETOOTH

Fonction Chaîne pour soirée sans fil

Lecture sans fil avec plusieurs systèmes audio (fonction Party Chain sans fil)

Désactivation de la fonction Party Chain sans fil

Fonction Ajouter une enceinte

Écoute de musiques sans fil avec deux systèmes (fonction Speaker Add)

Périphérique audio externe

Écoute de musiques provenant d'un périphérique audio externe, etc.

Réglage du son

Renforcement des graves et création d'un son plus puissant (MEGA BASS)

Sélection d'un champ sonore

Utilisation d'applications dédiées

Utilisation de « Sony | Music Center »

Ce que vous pouvez faire avec « Sony | Music Center »

Installation de « Sony | Music Center »

#### Utilisation de Fiestable

Ce que vous pouvez faire avec « Fiestable »

Installation de « Fiestable »

Utilisation de Voice Control par le biais de « Fiestable »

Création d'un éclairage d'ambiance de soirée avec « Fiestable »

Chanter sur la musique Karaoké

Chant en karaoké

Diverses fonctions de karaoké

Fonctions diverses

Utilisation du guidage vocal

Écoute d'une démonstration sonore intégrée

Écoute d'un son d'une guitare

Transfert de musique à partir d'un disque

Suppression de fichiers audio ou de dossiers du périphérique USB

Utilisation de la minuterie d'arrêt

Informations

À propos des témoins

Mise à jour du logiciel préinstallé

Sites internet de l'assistance à la clientèle

Dépannage

Correction d'un problème

Correction d'un problème

À propos des messages

Généralités

Le système ne s'allume pas.

Le système est passé en mode veille.

Aucun son n'est émis.

Un ronflement ou un bruit important est émis.

La télécommande ne fonctionne pas.

[CHILD LOCK] s'affiche lorsque vous appuyez sur une commande du système.

Le système émet un clic lorsqu'il est mis sous tension.

#### Lecture disque/USB

Le couvercle de disque ne ferme pas.

La lecture ne démarre pas.

Petites interruptions sonores pendant la lecture d'un disque.

La lecture ne démarre pas au premier fichier ou la première plage.

Les fichiers ne peuvent pas être lus.

Le nom du dossier, de la plage et du fichier, et les caractères de l'étiquette ID3 s'affichent mal.

Aucun son n'est émis pendant une lecture USB.

Bruits parasites, sautillement ou son déformé pendant la lecture USB.

[READING] s'affiche pendant longtemps, ou il faut attendre longtemps avant le démarrage de la lecture.

[NO FILE] s'affiche à l'écran.

[OVER CURRENT] s'affiche à l'écran.

Le périphérique USB n'est pas reconnu.

#### Transfert USB

Le transfert a entraîné une erreur.

L <u>Impossible de supprimer les fichiers audio ou les dossiers sur le périphérique USB.</u>

#### **Connexion BLUETOOTH**

Impossible d'effectuer le jumelage.

Le périphérique BLUETOOTH ne détecte pas le système ou [BT OFF] s'affiche à l'écran.

La connexion est impossible.

Impossible de connecter un iPhone/iPod au système.

Le son saute ou fluctue, ou la connexion est perdue.

Le son de votre périphérique BLUETOOTH est inaudible sur ce système.

Un ronflement, un bruit puissant ou une distorsion sonore est émis.

#### Contrôle des applications

L Voice Control ne fonctionne pas normalement.

#### Lecture multisystèmes

Impossible de connecter un périphérique BLUETOOTH au système pendant la fonction Party Chain sans fil.

L Impossible de connecter un périphérique BLUETOOTH au système pendant la fonction Speaker Add.

#### Karaoké

Le microphone n'émet aucun son.

<u>Un effet Larsen est émis.</u>

Le son perd l'effet stéréo pendant la lecture.

#### Réinitialisation

Le système ne fonctionne pas correctement.

Pour plus d'informations sur la conformité aux lois sur l'accessibilité du Web en France, reportez-vous à la page suivante.

Accessibilité en France : conformité partielle

https://helpguide.sony.net/accessibility/france/v1/fr/index.html

# SONY

#### Guide d'aide

Système audio de salon MHC-V02

# Système

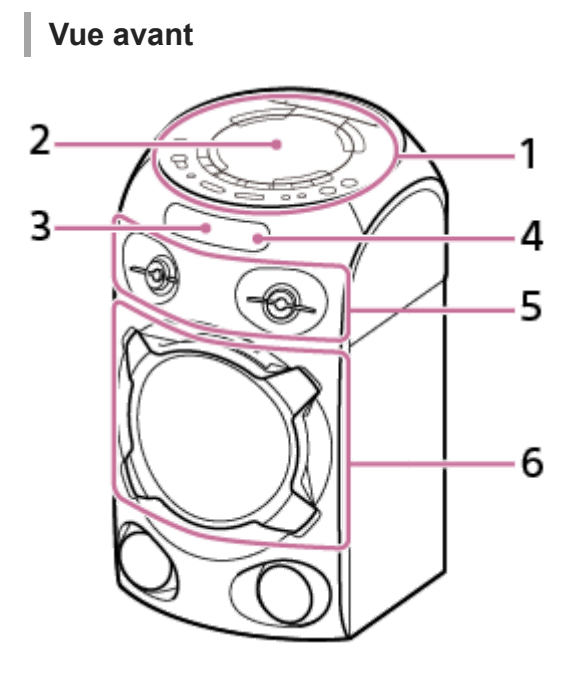

- 1. Panneau supérieur
- 2. Couvercle de disque
- 3. Écran
- 4. Capteur de télécommande ( 🖪 )
- 5. Haut-parleur d'aigus
- 6. Caisson de basses (équipé de la fonction d'éclairage d'enceinte<sup>\*</sup>)
- Évitez de regarder directement les pièces qui émettent de la lumière lorsque l'éclairage est activé.

# Vue arrière

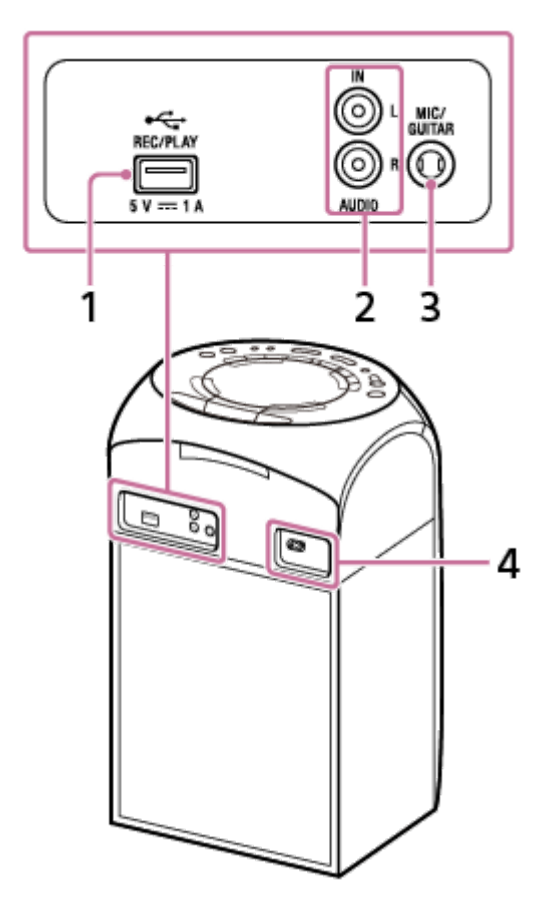

- 1. Port ⊷ (USB) REC/PLAY
- 2. Prises AUDIO IN L/R
- 3. Prise MIC/GUITAR
- 4. Prise AC IN

# Panneau supérieur

Vous pouvez désactiver les commandes (sauf 🖞 (alimentation)) du système pour empêcher tout fonctionnement inopiné par un enfant.

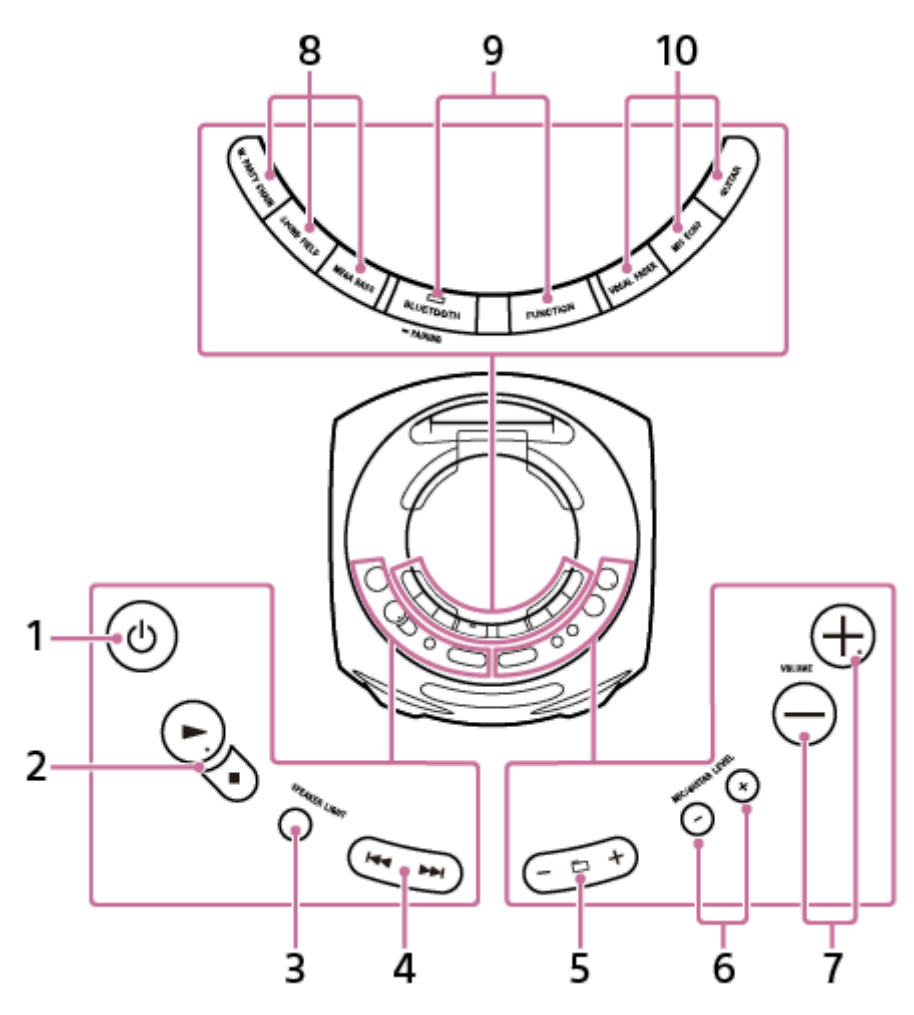

- 1. Touche (d) (alimentation) Appuyez sur cette touche pour allumer le système ou le faire passer en mode veille.
- 2. Touche ► (lecture)<sup>\*</sup> Touche ■ (arrêt)
- 3. Touche SPEAKER LIGHT
- 4. Touche ► / ► (précédent/suivant)
- 5. Touche 🛅 (dossier) -/+
- 6. Touche MIC/GUITAR LEVEL -/+
- 7. Touches VOLUME –/+\* Réglez le volume.
- 8. Touche W. PARTY CHAIN Touche SOUND FIELD Touche MEGA BASS
- Touche BLUETOOTH/ 
   PAIRING avec témoin Touche FUNCTION
- 10. Touche VOCAL FADER Touche MIC ECHO Touche GUITAR

<sup>\*</sup> Les touches 
(lecture) et VOLUME + présentent un point tactile. Utilisez ce point tactile comme repère lorsque vous commandez le système.

# Rubrique associée

- À propos des témoins
- Désactivation des commandes du système (Verrouillage enfant)

# SONY

Guide d'aide

Système audio de salon MHC-V02

# Télécommande

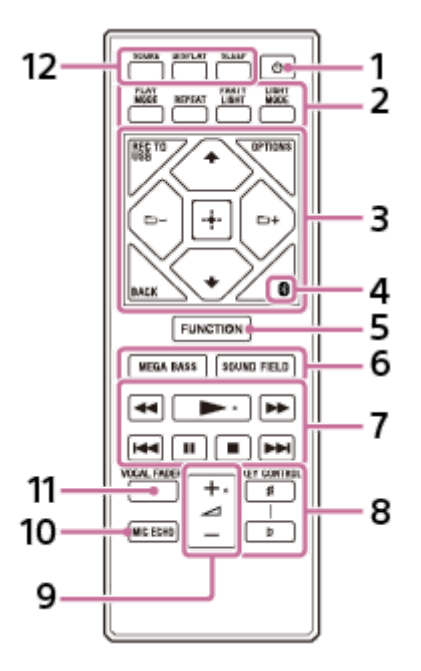

- 1. Touche 🕛 (alimentation)
- 2. Touche PLAY MODE Touche REPEAT Touche PARTY LIGHT Touche LIGHT MODE
- Touche REC TO USB Touche OPTIONS Touche BACK Touches ↑ (haut)/ ↓ (bas) Touches ☐ (dossier) –/+ Touche ⊕ (entrée)
- 4. Touche 🚯 (BLUETOOTH)
- 5. Touche FUNCTION
- 6. Touche MEGA BASS Touche SOUND FIELD
- 7. Touches ◄</ ►► (retour rapide/avance rapide)</li>
   Touche ► (lecture)\*
   Touches I◄
   Touche II (pause)
   Touche I (arrêt)
- 8. Touches KEY CONTROL #/b
- 9. Touches (volume) +/-\*
- 10. Touche MIC ECHO

#### **11**. Touche VOCAL FADER

- 12. Touche SCORE Touche DISPLAY Touche SLEEP
- \* Les touches ► (lecture) et ∠ (volume) + présentent un point tactile. Utilisez ce point tactile comme repère lorsque vous commandez le système.

# Disques ou fichiers sur disques/périphérique USB pouvant être lus

Le système prend en charge les formats de fichiers et de disques ci-dessous.

# Disques pouvant être lus

- AUDIO CD
- CD-R/-RW au format AUDIO CD
- CD-R/-RW/-ROM au format DATA CD<sup>\*1</sup> qui contient les fichiers MP3 (.mp3)<sup>\*2\*3</sup> et conformes au niveau 1 ou 2 de la norme ISO 9660<sup>\*4</sup> ou Joliet (format étendu).

# Fichiers sur périphérique USB pouvant être lus

#### Fichiers MP3 (.mp3)<sup>\*2\*3</sup>, fichiers WMA (.wma)<sup>\*3\*5</sup>, fichiers AAC (.m4a/.mp4/.3gp)<sup>\*3\*6</sup>, fichiers WAV (.wav)<sup>\*3</sup>

- <sup>\*1</sup> Les DATA CD qui sont créés au format Packet Write ou qui n'ont pas été correctement finalisés ne peuvent pas être lus.
- \*2 MP3 (MPEG 1 Audio Layer 3) est un format normalisé de données audio compressées défini par ISO/MPEG. Les fichiers MP3 doivent être au format MPEG 1 Audio Layer 3. Les fichiers audio MP3 PRO peuvent être lus sous forme de fichier MP3.
- \*3 Le système ne peut pas lire les fichiers protégés par des droits d'auteur (gestion des droits numériques).
- \*4 Format logique de fichiers et de dossiers sur CD-ROM, défini par l'Organisation internationale de normalisation (ISO).
- \*5 Les fichiers WMA au format WMA DRM, WMA Lossless ou WMA PRO ne peuvent pas être lus.
- \*6 Les fichiers AAC au format AAC DRM et AAC Lossless ou qui sont chiffrés à 96 kHz ne peuvent pas être lus.

#### Note

- Le système essaie de lire n'importe quelles données qui présentent les extensions ci-dessus, même si elles ne sont pas au format pris en charge. La lecture de ces données peut entraîner l'émission d'un bruit puissant susceptible de détériorer le système d'enceintes.
- Vous ne pouvez pas lire les fichiers/disques suivants :
  - Disques de forme non standard (par ex., cœur, carré, étoile)
  - Disques sur lesquels une bande adhésive, du papier ou un autocollant est apposé
  - Les fichiers codés ou protégés par mots de passe

# Remarques sur un disque CD-R/-RW

Dans certains cas, il est impossible de lire un disque CD-R/-RW sur ce système en raison de la qualité d'enregistrement ou de l'état physique du disque, ou encore des caractéristiques du dispositif d'enregistrement et du logiciel de création. Pour plus d'informations, reportez-vous au mode d'emploi du dispositif d'enregistrement.

# **Remarques sur les disques**

- Cet appareil est conçu pour la lecture de disques conformes à la norme Compact Disc (CD).
- DualDisc et certains disques de musique encodés à l'aide de technologies de protection des droits d'auteur ne sont pas conformes à la norme CD. Par conséquent, ces disques peuvent ne pas être compatibles avec ce produit.

# Remarque sur les disques multisession

Ce système peut lire des sessions continues sur un disque lorsque celles-ci sont enregistrées au même format que la première session. Toutefois, la lecture n'est pas garantie.

# Remarques sur les fichiers pouvant être lus

- La lecture peut prendre plus de temps à démarrer lorsque :
  - un périphérique DATA CD/USB est enregistré avec une arborescence de fichiers complexe ;
  - les fichiers audio présents dans un autre dossier viennent d'être lus ;
  - de nombreux dossiers ou fichiers sont présents sur le périphérique USB.
- Le système peut lire un DATA CD ou un périphérique USB dans les cas suivants :
  - Jusqu'à 8 niveaux hiérarchiques d'arborescence de dossier
  - Jusqu'à 256 dossiers
  - Jusqu'à 999 fichiers dans un disque
  - Jusqu'à 5 000 fichiers dans un périphérique USB
  - Jusqu'à 999 fichiers dans un dossier

Ces chiffres peuvent varier selon la configuration du fichier ou du dossier.

- Les dossiers qui ne contiennent pas de fichiers audio sont ignorés.
- Les fichiers transférés par un périphérique tel qu'un ordinateur peuvent ne pas être lus dans l'ordre dans lequel ils ont été transférés.
- L'ordre de lecture peut ne pas être applicable selon le logiciel utilisé pour créer le fichier audio.
- La compatibilité avec tous les logiciels de codage/écriture des formats pris en charge, ainsi que dispositifs et supports d'enregistrement n'est pas garantie.

# Remarques sur les périphériques USB

- Il n'y a aucune garantie que ce système fonctionnera avec tous les périphériques USB.
- Ne connectez pas le système et le périphérique USB par l'intermédiaire d'un concentrateur USB.
- Avec certains périphériques USB connectés, un délai peut être observé avant que le système effectue une opération.
- L'ordre de lecture du système peut différer de l'ordre de lecture du périphérique USB connecté.
- Avant d'utiliser un périphérique USB, vérifiez qu'il ne contient aucun fichier infecté par un virus.

# Branchement du système sur une prise secteur

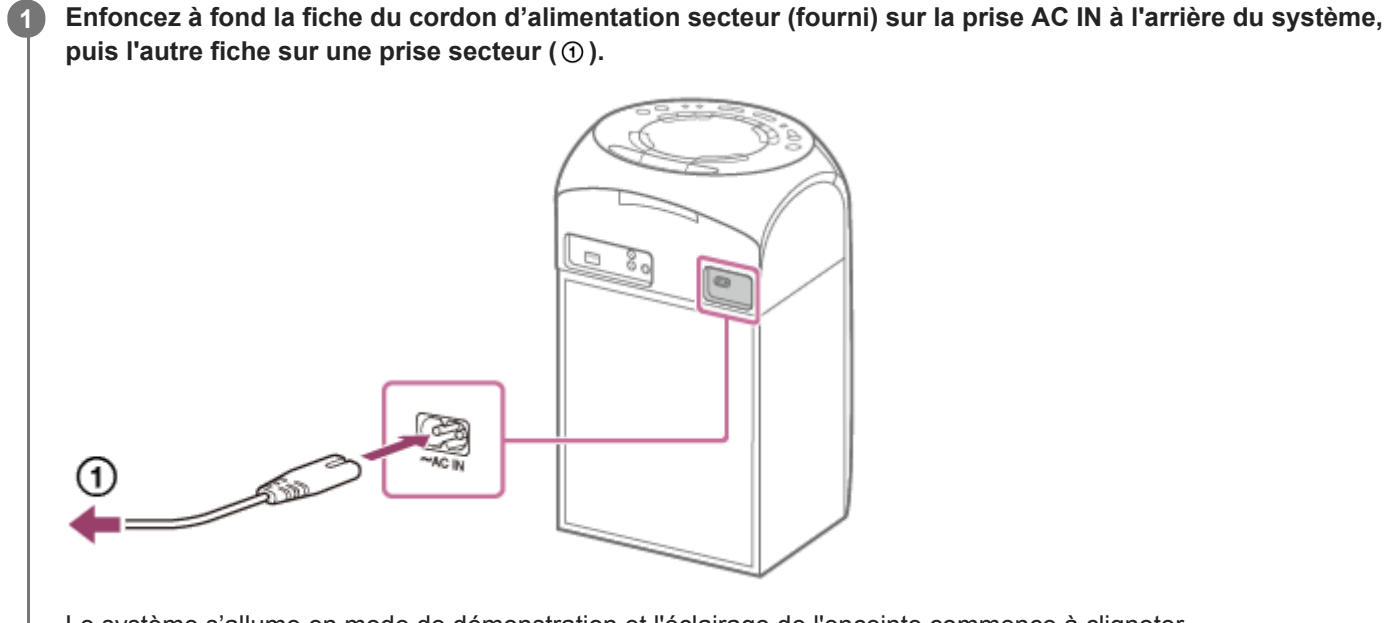

Le système s'allume en mode de démonstration et l'éclairage de l'enceinte commence à clignoter automatiquement.

#### Rubrique associée

- Mise sous tension
- Désactivation du mode de démonstration

# Installation des piles dans la télécommande

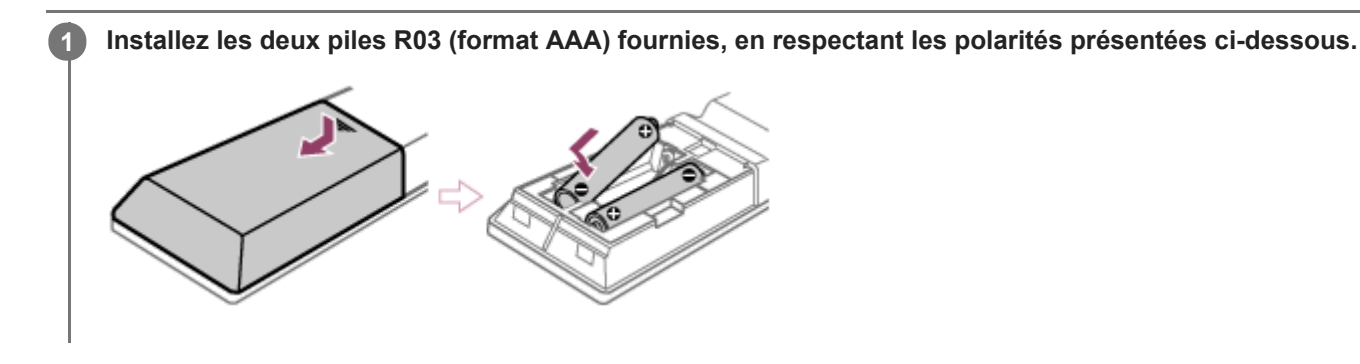

### Pour commander le système à l'aide de la télécommande

Orientez la télécommande vers le capteur de télécommande du système.

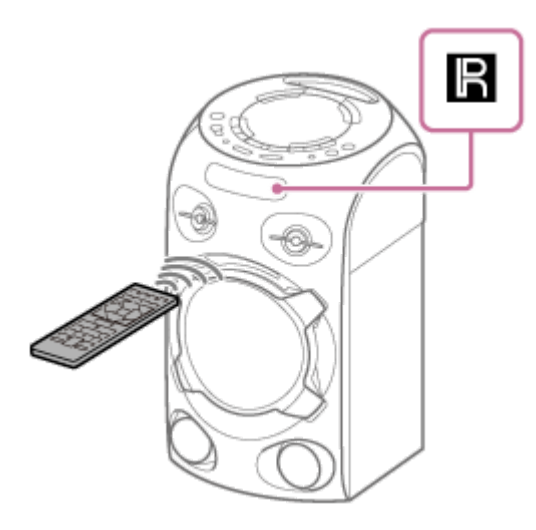

#### Astuce

- N'installez pas ensemble une pile usagée et une neuve, ou différents types de piles.
- Si vous n'utilisez pas la télécommande pendant longtemps, retirez les piles pour éviter toute détérioration en cas de fuite ou de corrosion.

# Mise sous tension

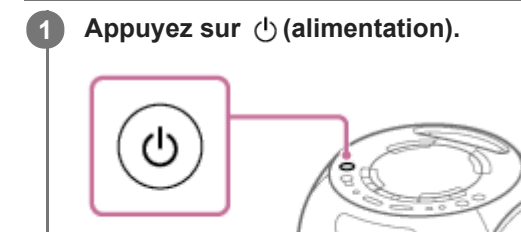

0

#### Rubrique associée

- Mise hors tension (mode veille)
- Branchement du système sur une prise secteur

# Mise hors tension (mode veille)

# Appuyez sur ⊕ (alimentation).

[Standby] clignote à l'écran.

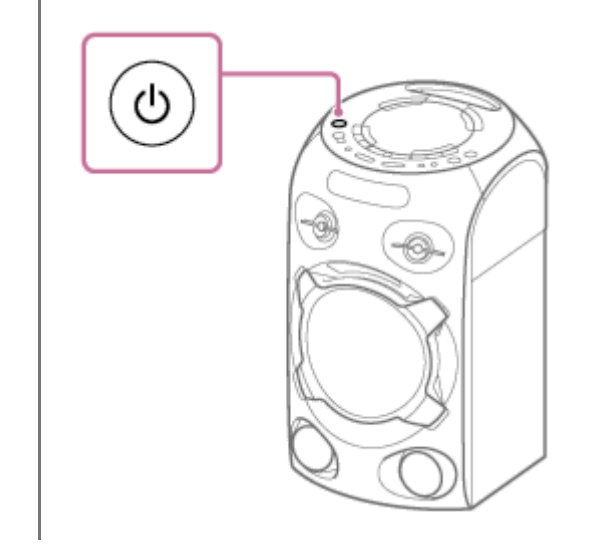

#### Rubrique associée

- Fonction Veille auto
- Utilisation de la fonction de mise en veille BLUETOOTH

# Utilisation de la fonction de mise en veille BLUETOOTH

Le mode de mise en veille BLUETOOTH permet au système de s'allumer automatiquement lorsque vous établissez une connexion BLUETOOTH avec un périphérique BLUETOOTH. À l'achat, ce réglage est désactivé.

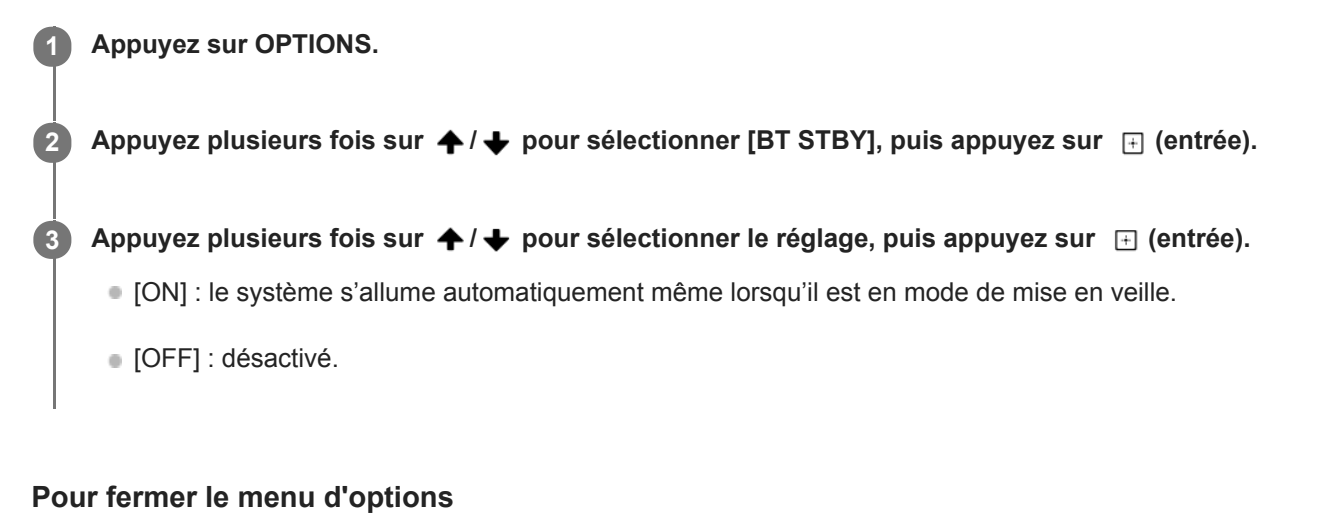

Appuyez sur OPTIONS.

#### Rubrique associée

• Jumelage et connexion à des périphériques BLUETOOTH

# **Fonction Veille auto**

Le système passe automatiquement en mode Veille après environ 15 minutes d'inactivité et si aucun signal audio n'est détecté. À l'achat, la fonction Veille auto est activée.

#### Note

- La fonction Veille auto ne fonctionne pas dans les cas suivants :
  - lorsque la minuterie d'arrêt est activée ;
  - lorsqu'un périphérique externe est branché sur la prise MIC/GUITAR ;
  - lorsque le système est une chaîne pour soirée de la fonction Party Chain sans fil ou le système invité de la fonction Speaker Add.

# Pour activer ou désactiver la fonction Veille auto

- Appuyez sur OPTIONS. Le menu d'options s'affiche à l'écran.
- 2. Appuyez plusieurs fois sur ↑/ ↓ pour sélectionner [AutoSTBY], puis appuyez sur 🖃 (entrée).
- 3. Appuyez plusieurs fois sur ♠/ ♣ pour sélectionner [ON] ou [OFF], puis appuyez sur 📋 (entrée).

#### Pour fermer le menu d'options

Appuyez sur OPTIONS.

#### Astuce

[AutoSTBY] clignote à l'écran pendant environ deux minutes avant l'activation du mode veille.

# Installation du système sur un trépied

Vous pouvez régler la hauteur du système à l'aide d'un trépied (non fourni).

Alignez l'orifice du système ( (a) ) sur le trépied ( (b) ), puis poussez le système avec précaution vers le bas jusqu'à ce qu'il soit enfoncé à fond sur le trépied.

Assurez-vous d'utiliser uniquement un trépied d'un diamètre de 35 mm.

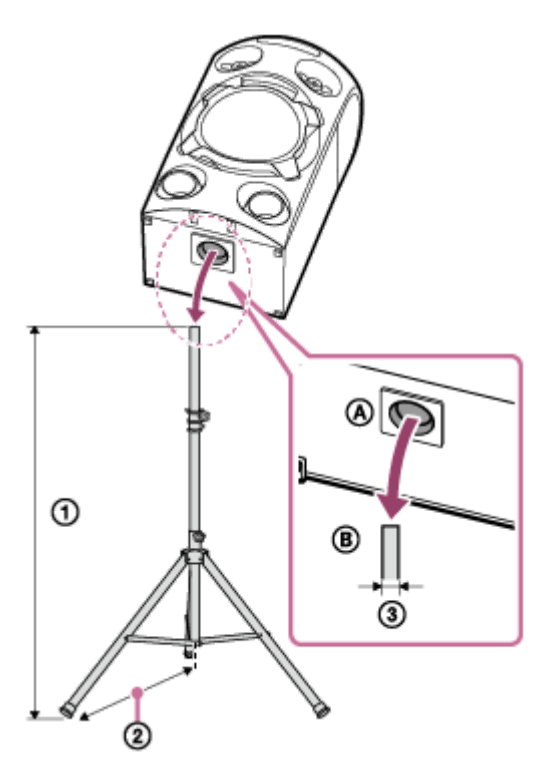

# ① Hauteur : ≤ 1 m ② ≥ 0,55 m<sup>\*</sup> ③ 35 mm

Nous vous conseillons de déployer au maximum les pieds du trépied.

#### Note

- Nous conseillons l'usage d'une rallonge (non fournie) si le cordon d'alimentation secteur ne peut pas atteindre la prise secteur.
- Prenez les précautions suivantes lors de l'installation du système sur le trépied afin d'éviter des blessures corporelles ou d'endommager le système.
  - Réglez correctement le trépied avant d'installer le système. Veuillez lire le mode d'emploi du trépied.
  - N'installez pas le système sur le trépied lorsque ce dernier se trouve sur une surface instable, une zone de passage ou tout autre endroit inapproprié.
  - Assurez-vous que le système est correctement fixé sur le trépied.
  - Ne poussez pas le système et ne placez aucun objet dessus lorsqu'il se trouve sur le trépied.
  - Ne faites pas pivoter ou ne soulevez pas le système lorsqu'il se trouve sur le trépied.
  - Ne marchez pas sur les pieds du trépied pour éviter de trébucher.
  - Débranchez le cordon d'alimentation secteur et tous les câbles, et retirez le système du trépied lorsque vous voulez déplacer le trépied ou le système.

- Assurez-vous de ne pas trébucher sur les pieds du trépied ou le cordon d'alimentation secteur.
- Éloignez les enfants du système installé sur le trépied.
- Prenez d'autres précautions pour éviter que le système installé sur le trépied ne tombe.

1

Système audio de salon MHC-V02

# Écoute de musiques avec l'éclairage (Speaker Light)

L'éclairage du système change en fonction de la musique pour animer l'ambiance. À l'achat, ce réglage est activé.

#### Appuyez plusieurs fois sur PARTY LIGHT pendant la lecture pour sélectionner [LED ON].

La partie du système illustrée ci-dessous s'allume.

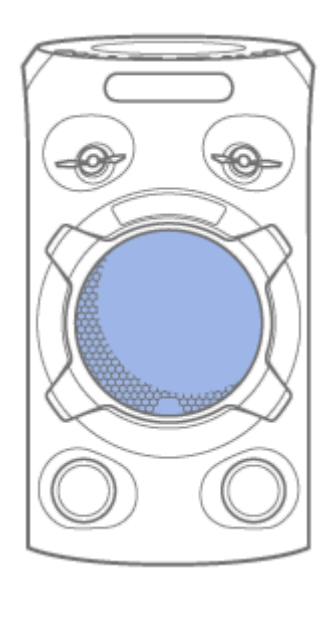

Appuyez plusieurs fois sur LIGHT MODE pour sélectionner le mode d'éclairage de votre choix.

Le mode d'éclairage est différent lorsque la fonction Party Chain ou Speaker Add sans fil est activée.

#### Pour éteindre l'éclairage

Appuyez plusieurs fois sur PARTY LIGHT pour sélectionner [LED OFF].

#### Astuce

Vous pouvez également utiliser SPEAKER LIGHT du système pour sélectionner [LED ON]/[LED OFF].

#### Note

- Évitez de regarder directement les pièces qui émettent de la lumière lorsque l'éclairage est activé.
- Si la luminosité de l'éclairage vous éblouit, allumez la pièce ou éteignez l'éclairage.
- Vous pouvez activer ou désactiver l'éclairage lorsque la démonstration est activée.

#### Rubrique associée

Désactivation du mode de démonstration

# Désactivation du mode de démonstration

Le mode de démonstration est activé à l'achat. Lorsque vous branchez le système sur une prise secteur à l'aide du cordon d'alimentation secteur, [DEMO] s'affiche à l'écran et l'éclairage de l'enceinte s'allume automatiquement.

1 Lorsque le système est éteint, appuyez plusieurs fois sur DISPLAY jusqu'à ce que la démonstration se désactive (mode d'économie d'énergie).

L'affichage et l'éclairage sont désactivés pour économiser l'énergie.

#### Pour activer le mode de démonstration

Appuyez sur DISPLAY.

#### Astuce

Pour éteindre l'éclairage au cours de la démonstration, appuyez sur PARTY LIGHT de la télécommande ou sur SPEAKER LIGHT du système.

# Désactivation des commandes du système (Verrouillage enfant)

Vous pouvez désactiver les commandes (sauf 🖞 (alimentation)) du système pour empêcher tout fonctionnement inopiné par un enfant.

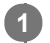

#### Maintenez ■ (arrêt) enfoncé sur le système pendant au moins 3 secondes.

[CHILD LOCK ON] s'affiche à l'écran.

#### Pour désactiver la fonction Verrouillage enfant

Maintenez ■ (arrêt) enfoncé sur le système pendant au moins 3 secondes jusqu'à ce que [CHILD LOCK OFF] s'affiche à l'écran.

#### Note

• La fonction Verrouillage enfant se désactive automatiquement lorsque vous déconnectez le cordon d'alimentation secteur.

# Connexion d'un périphérique USB

#### Périphériques USB compatibles

- Périphériques USB conformes à la catégorie de stockage de masse USB
- Périphériques USB formatés avec le système de fichiers FAT (sauf exFAT)

Certains périphériques USB peuvent ne pas fonctionner avec ce système même s'ils remplissent les conditions cidessus.

L'utilisation de périphériques iPhone/iPod par une connexion USB n'est pas prise en charge.

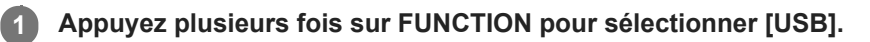

#### Note

Vous pouvez utiliser un adaptateur USB (non fourni) pour connecter le périphérique USB au système si le périphérique USB ne peut pas être connecté au port ++ (USB).

#### Rubrique associée

Écoute de musiques provenant d'un périphérique USB

# Jumelage et connexion à des périphériques BLUETOOTH

Lors du jumelage de plusieurs périphériques BLUETOOTH, effectuez la procédure ci-dessous pour chaque périphérique.

Avant de faire fonctionner le système, assurez-vous d'effectuer les tâches suivantes :

- Placez le périphérique BLUETOOTH à une distance de moins de 1 m du système.
- Arrêtez la lecture sur le périphérique BLUETOOTH.
- Baissez le volume du périphérique BLUETOOTH et du système pour éviter que ce dernier émette un son trop élevé.
   Selon le périphérique BLUETOOTH, le volume du périphérique peut être synchronisé avec le système.
- Ayez à portée de la main le mode d'emploi fourni avec le périphérique BLUETOOTH pour référence.

#### Sélectionnez la fonction BLUETOOTH.

- 1. Appuyez sur 也 (alimentation) pour allumer le système.
- 2. Appuyez plusieurs fois sur FUNCTION jusqu'à ce que [BLUETOOTH] s'affiche à l'écran.

#### Astuce

- Lorsque le système n'a aucune information sur le jumelage (par exemple, la première fois que vous utilisez la fonction BLUETOOTH après l'achat), [PAIRING] clignote sur l'écran et le système passe en mode de jumelage. Continuez à l'étape
   3.
- Lorsque vous allumez le système, il essaie d'établir une connexion BLUETOOTH avec le dernier périphérique BLUETOOTH connecté. Si le périphérique se trouve à proximité et que sa fonction BLUETOOTH est activée, la connexion BLUETOOTH est établie automatiquement et le nom du périphérique BLUETOOTH s'affiche à l'écran. Dans ce cas, désactivez la fonction BLUETOOTH ou éteignez le périphérique BLUETOOTH actuellement connecté.

Maintenez BLUETOOTH/ — PAIRING enfoncé pendant au moins 3 secondes jusqu'à ce que [PAIRING] s'affiche à l'écran.

#### Effectuez la procédure de jumelage sur le périphérique BLUETOOTH afin de détecter le système.

Lorsqu'une liste de périphériques détectés s'affiche à l'écran du périphérique BLUETOOTH, sélectionnez [MHC-V02].

Si une clé d'accès \* est demandée, sur l'affichage du périphérique BLUETOOTH, saisissez [0000].

\* Une clé d'accès peut également s'appeler « code de passe », « code PIN », « numéro PIN » ou « mot de passe ».

#### Établissez une connexion BLUETOOTH depuis le périphérique BLUETOOTH.

Une fois la connexion BLUETOOTH établie, le nom du périphérique BLUETOOTH s'affiche à l'écran. Si la connexion BLUETOOTH n'est pas établie, recommencez depuis l'étape 2.

#### Astuce

2

3

4

Pour plus d'informations sur le fonctionnement d'un périphérique BLUETOOTH, reportez-vous au mode d'emploi fourni avec le périphérique BLUETOOTH.

#### Note

- Pour les périphériques Apple iOS, le système est compatible avec iOS 10.0 ou une version ultérieure.
- Une fois les périphériques BLUETOOTH jumelés, il n'est plus utile de les rejumeler, sauf dans les cas suivants :
  - Les informations sur le jumelage ont été supprimées après une réparation, etc.
  - Le système est déjà jumelé à 8 périphériques et un autre périphérique essaie d'établir un jumelage.
     Le système peut être jumelé avec jusqu'à 8 périphériques. Si un nouveau périphérique est jumelé après les 8 premiers, le périphérique qui a été jumelé en premier est remplacé par le nouveau.
  - Les informations sur le jumelage du système ont été supprimées du périphérique BLUETOOTH.
  - Une fois le système réinitialisé, il est possible qu'il ne puisse pas se connecter avec votre iPhone/iPod. Dans ce cas, supprimez les informations de jumelage du système dans l'iPhone/iPod, puis recommencez la procédure de jumelage.
  - Le système peut être jumelé à plusieurs périphériques, mais elle ne peut lire la musique que d'un seul périphérique jumelé en même temps.

#### Rubrique associée

• Arrêt de la connexion BLUETOOTH (après utilisation)

# Écoute de musiques provenant d'un périphérique audio externe, etc.

Vous pouvez écouter la musique provenant d'un périphérique audio externe en le branchant au système à l'aide d'un câble audio (non fourni).

# Branchez le câble audio au périphérique audio externe et sur les prises AUDIO IN L/R du système. $(\bigcirc$ $(\bigcirc$ G AUDIO O Appuyez sur ∠ (volume) – jusqu'à ce que [VOL MIN] s'affiche à l'écran. 2 Appuyez plusieurs fois sur FUNCTION pour sélectionner [AUDIO IN]. 3 Allumez le périphérique connecté, puis lancez la lecture. 4 5 Réglez le volume. Réglez le volume du premier système. Si le niveau du volume est encore trop bas, réglez-le sur le périphérique connecté. **Astuce**

• Le système peut entrer automatiquement en mode veille si le niveau de volume du périphérique audio externe connecté est trop bas. Réglez le niveau du volume du périphérique.

#### Rubrique associée

Fonction Veille auto

# Lecture d'un disque

Vous pouvez lire un disque sur le système en suivant les étapes ci-dessous.

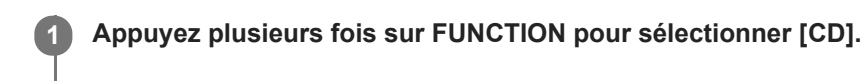

2 Appuyez sur PUSH OPEN/CLOSE du système pour ouvrir le couvercle de disque, placez un disque, la face étiquetée dirigée vers le haut, au milieu du lecteur de disque, puis appuyez au milieu du disque jusqu'à ce que le disque se place correctement.

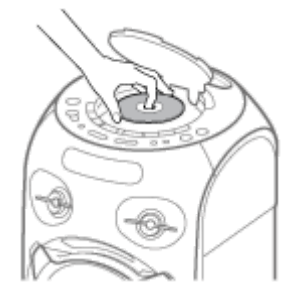

3

Appuyez sur PUSH OPEN/CLOSE du système pour fermer le couvercle de disque.

Ne poussez pas le couvercle de disque en forçant pour le fermer car cela pourrait provoquer un dysfonctionnement.

Appuyez sur ► (lecture) pour démarrer la lecture.

# Autres opérations

Selon le disque ou le fichier, la fonction peut ne pas fonctionner.

| Pour                                                                               | Faites cela                                                                                                    |
|------------------------------------------------------------------------------------|----------------------------------------------------------------------------------------------------|
| Arrêter la lecture                                                                 | Appuyez sur ■ (arrêt).                                                                                                    |
| Interrompre la lecture                                                             | Appuyez sur II (pause).                                                                                                    |
| Reprendre la lecture ou revenir à la lecture normale                               | Appuyez sur ► (lecture).                                                                                                    |
| Annuler le point de reprise                                                        | Appuyez deux fois sur ■ (arrêt).                                                                                            |
| Sélectionner une autre plage ou un autre fichier                                   | Appuyez sur I◀◀ (précédent) ou ►►I (suivant) pendant la lecture.                                                            |
| Repérer rapidement un point en avance ou en retour rapide (verrouillage recherche) | Appuyez sur ◀◀ (retour rapide) ou ►► (avance rapide) pendant la lecture. Appuyez sur ► (lecture) pour reprendre la lecture. |

# Utilisation du mode de lecture

Selon le disque ou le fichier, la fonction peut ne pas fonctionner.

# Lecture en ordre séquentiel ou aléatoire (lecture normale/lecture aléatoire) (pour CD/DATA CD/USB)

Lorsque la lecture est arrêtée, appuyez plusieurs fois sur PLAY MODE. Le témoin suivant s'allume à l'écran.

- (Aucun) : lit le disque ou le périphérique USB.
- [FLDR]<sup>\*</sup> : lit tous les fichiers pouvant être lus présents dans le dossier indiqué du disque ou du périphérique USB.
- [SHUF] : lit en ordre aléatoire tous les fichiers pouvant être lus présents sur le disque ou le périphérique USB.
- [FLDR SHUF]<sup>\*</sup>: lit en ordre aléatoire tous les fichiers pouvant être lus présents dans le dossier indiqué du disque ou du périphérique USB.
- Sélection impossible pour AUDIO CD.

#### Note

- La lecture aléatoire est annulée lorsque vous :
  - ouvrez le couvercle de disque ;
  - exécutez un transfert synchronisé.
- La lecture aléatoire peut être annulée lorsque vous sélectionnez un dossier ou une plage à lire.

# Lecture répétée (lecture en boucle) (pour CD/DATA CD/USB)

Appuyez plusieurs fois sur REPEAT pendant que la lecture est arrêtée. Les témoins suivants s'allument à l'écran.

- **G** : lit en boucle toutes les plages ou tous les fichiers audio d'un dossier/disque/périphérique USB.
- **G1** : lit en boucle une plage ou un fichier audio.

#### Note

- La lecture en boucle est annulée lorsque vous :
  - ouvrez le couvercle de disque ;
  - exécutez un transfert synchronisé.

# Affichage des informations d'un disque et d'un périphérique USB

Vous pouvez afficher les informations ci-dessous d'un disque et d'un périphérique USB sur l'écran.

Appuyez plusieurs fois sur DISPLAY lorsque le système est allumé. Vous pouvez afficher les informations comme suit :

- Durée de lecture/temps restant de la plage, du fichier ou du disque
- Nom de fichier, nom de dossier
- Titre, artiste et informations d'album

#### Note

- Avec certains caractères, le nom du disque ou de la plage peut ne pas s'afficher.
- Le temps de lecture des fichiers audio peut ne pas s'afficher correctement.
- Le temps de lecture écoulé d'un fichier audio codé à l'aide d'un VBR (débit binaire variable) ne s'affiche pas correctement.

# Écoute de musiques provenant d'un périphérique USB

Le système prend en charge les formats de fichier audio ci-dessous.

- MP3 : extension de fichier [.mp3]
- WMA : extension de fichier [.wma]
- AAC : extension de fichier [.m4a/.mp4/.3gp]
- WAV : extension de fichier [.wav]

Appuyez plusieurs fois sur FUNCTION pour sélectionner [USB].

3 Appuyez sur ► (lecture) pour démarrer la lecture.

#### Autres opérations

Selon le type de fichier, la fonction peut ne pas fonctionner.

| Pour                                                                               | Faites cela                                                                                                    |
|------------------------------------------------------------------------------------|----------------------------------------------------------------------------------------------------|
| Arrêter la lecture                                                                 | Appuyez sur ∎ (arrêt).                                                                                                    |
| Interrompre la lecture                                                             | Appuyez sur 💵 (pause).                                                                                                    |
| Reprise de la lecture ou retour à la lecture normale                               | Appuyez sur ► (lecture).                                                                                                    |
| Annuler le point de reprise                                                        | Appuyez deux fois sur ■ (arrêt).                                                                                            |
| Sélectionner une plage ou un fichier.                                              | Appuyez sur IIII (précédent) ou ►► (suivant) pendant la lecture.                                                            |
| Sélectionner un dossier                                                            | Appuyez plusieurs fois sur 🛅 (dossier) -/+.                                                                                 |
| Repérer rapidement un point en avance ou en retour rapide (verrouillage recherche) | Appuyez sur ◀◀ (retour rapide) ou ►► (avance rapide) pendant la lecture. Appuyez sur ► (lecture) pour reprendre la lecture. |

#### Astuce

Une fois le système et le périphérique USB connectés, vous pouvez gérer la lecture en appuyant sur ► (lecture), et I<</li>
 (précédent)/ ►► (suivant).

#### Note

### Rubrique associée

• Affichage des informations d'un disque et d'un périphérique USB

# Écoute de musiques d'un périphérique par une connexion BLUETOOTH

Vous pouvez écouter les musiques d'un périphérique BLUETOOTH et le contrôler depuis le système par une connexion BLUETOOTH s'il prend en charge les profils BLUETOOTH suivants.

#### A2DP (Advanced Audio Distribution Profile)

Vous permet d'apprécier un contenu audio sans fil de haute qualité.

#### AVRCP (Audio Video Remote Control Profile)

Vous permet de régler le volume et de contrôler la lecture, les pauses ou les sauts vers le début de la plage en cours ou la plage suivante.

Les opérations peuvent varier selon le périphérique BLUETOOTH. Reportez-vous au mode d'emploi du périphérique BLUETOOTH.

#### Note

 Assurez-vous au préalable que le volume du périphérique BLUETOOTH et celui du système sont réglés sur un niveau moyen pour éviter l'émission soudaine d'un son très fort sur le système.
 Selon le périphérique BLUETOOTH, le réglage du volume du système peut ne pas être possible sur le périphérique BLUETOOTH lorsqu'une lecture est arrêtée ou interrompue sur le périphérique.

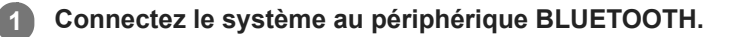

Le nom du périphérique BLUETOOTH s'affiche à l'écran lorsqu'une connexion BLUETOOTH est établie.

Commencez la lecture sur le périphérique BLUETOOTH.

Réglez le volume en appuyant sur la touche VOLUME -/+ du système ou réglez le volume du périphérique BLUETOOTH.

#### Note

2

- Si la condition de communication est mauvaise, le périphérique BLUETOOTH risque de ne pas réagir correctement aux opérations du système.
- Selon le périphérique BLUETOOTH, il peut être nécessaire de régler le volume ou de configurer le réglage de sortie audio sur le périphérique connecté.
- Du bruit ou des interruptions sonores risquent de se produire selon le périphérique BLUETOOTH connecté au système, l'environnement de communication ou l'usage.

#### Rubrique associée

- Jumelage et connexion à des périphériques BLUETOOTH
- Arrêt de la connexion BLUETOOTH (après utilisation)
### Sélection de la qualité de lecture de la diffusion audio BLUETOOTH (Codec)

Vous pouvez activer la réception de codecs AAC, LDAC ou SBC provenant d'un périphérique BLUETOOTH. AAC/LDAC ne sont sélectionnables que si le périphérique BLUETOOTH prend en charge AAC/LDAC.

#### Appuyez sur OPTIONS.

Le menu d'options s'affiche à l'écran.

Appuyez plusieurs fois sur ♠ / ♦ pour sélectionner [BT CODEC], puis appuyez sur 🖃 .

Appuyez plusieurs fois sur ♠ / ➡ pour sélectionner le réglage, puis appuyez sur 🖃 .

- AUTO : permet la réception au format de codec AAC ou LDAC selon les capacités du périphérique BLUETOOTH.
- SBC : reçoit au format de codec SBC.

Pour fermer le menu d'options, appuyez sur OPTIONS.

#### Astuce

2

3

- LDAC est une technologie de codage audio développée par Sony qui permet de transmettre un contenu audio haute résolution (Hi-Res), notamment par une connexion BLUETOOTH. À la différence d'autres technologies de codage compatibles
   BLUETOOTH, par exemple SBC, elle fonctionne sans réduction de la qualité du contenu audio haute résolution<sup>\*1</sup>, et elle permet de transmettre environ trois fois plus de données<sup>\*2</sup> par un réseau sans fil BLUETOOTH que les autres technologies, avec une qualité sonore inégalée, grâce à un codage efficace et une mise en paquets optimisée.
  - \*1 Sauf le contenu au format DSD.

\*2 Par rapport à SBC (Subband Codec), lorsque la vitesse de transmission de 990 kbit/s (96/48 kHz) ou 909 kbit/s (88,2/44,1 kHz) est sélectionnée.

#### Note

- Vous pouvez écouter un son de haute qualité si le codage AAC ou LDAC est sélectionné. Si vous ne pouvez pas émettre le son en codage AAC ou LDAC à partir de votre périphérique ou si le son est interrompu, sélectionnez [SBC].
- Si vous changez ce réglage tandis que le système est connecté à un périphérique BLUETOOTH, le périphérique BLUETOOTH est déconnecté. Pour vous connecter au périphérique BLUETOOTH, établissez une nouvelle fois la connexion BLUETOOTH.

#### Rubrique associée

• Utilisation de la fonction de mise en veille BLUETOOTH

### Arrêt de la connexion BLUETOOTH (après utilisation)

0

Appuyez sur BLUETOOTH/ — PAIRING du système. [BT AUDIO] s'affiche à l'écran.

#### Note

 Sur certains périphériques BLUETOOTH, la connexion BLUETOOTH peut être automatiquement interrompue lorsque vous arrêtez la lecture.

#### Rubrique associée

- Mise sous tension
- Fonction Veille auto

### SONY Guide d'aide

Système audio de salon MHC-V02

# Connexion de ce système à plusieurs périphériques BLUETOOTH (connexion multipériphérique)

Il est possible de connecter au système jusqu'à 3 périphériques BLUETOOTH en même temps. Lorsque l'un des périphériques commence la lecture pendant la lecture de musique sur un autre périphérique, le système change la sortie et commence à émettre le son du dernier périphérique connecté.

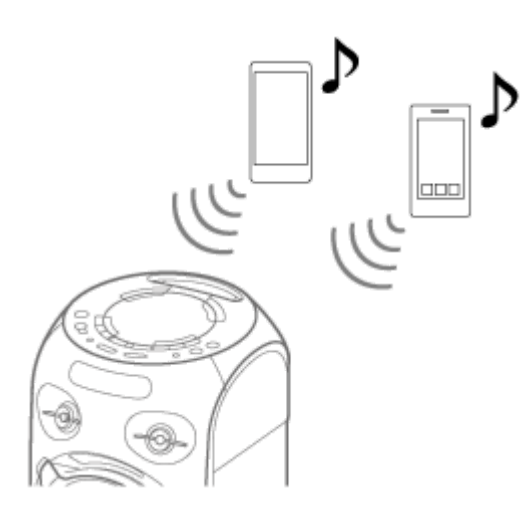

Pour jumeler avec un deuxième ou troisième périphérique, recommencez les étapes 1 à 6 de la section Jumelage et connexion à des périphériques BLUETOOTH.

#### Pour déconnecter un périphérique BLUETOOTH d'une connexion multipériphérique

Désactivez la connexion BLUETOOTH sur le périphérique BLUETOOTH à déconnecter.

#### Pour déconnecter tous les périphériques BLUETOOTH d'une connexion multipériphérique

Appuyez sur BLUETOOTH/ - PAIRING.

#### Note

- Les opérations peuvent varier selon les périphériques BLUETOOTH. Avec certaines combinaisons de périphériques, il est possible qu'un périphérique BLUETOOTH ne puisse pas se connecter. Pour des informations détaillées, reportez-vous aux modes d'emploi des périphériques.
- Si vous essayez de connecter un 4e périphérique BLUETOOTH, le périphérique de lecture le plus ancien est déconnecté.
- Avec certains périphériques BLUETOOTH, vous risquez de ne pas pouvoir établir trois connexions BLUETOOTH en même temps.
- Il est impossible d'établir une connexion multipériphérique lorsque vous utilisez la fonction Party Chain ou Speaker Add.

#### Rubrique associée

Jumelage et connexion à des périphériques BLUETOOTH

### Activation ou désactivation du signal BLUETOOTH

Vous pouvez vous connecter au système à partir d'un périphérique BLUETOOTH jumelé lorsque le signal BLUETOOTH du système est activé. À l'achat, ce réglage est activé.

#### Maintenez (dossier) + et MEGA BASS enfoncés sur le système pendant au moins 3 secondes.

[BT ON] ou [BT OFF] s'affiche à l'écran.

#### Note

1

- Il est impossible d'effectuer les opérations ci-dessous si le signal BLUETOOTH est désactivé :
  - Jumelage ou connexion à un périphérique BLUETOOTH.
  - Utilisation de « Sony | Music Center ».
  - Changement de codecs audio BLUETOOTH.

2

Système audio de salon MHC-V02

### Lecture sans fil avec plusieurs systèmes audio (fonction Party Chain sans fil)

En connectant plusieurs périphériques compatibles avec la fonction Party Chain sans fil, vous pouvez animer les soirées avec un volume très élevé.

#### Périphériques compatibles :

SRS-XB21, SRS-XB31, SRS-XB41, SRS-XB20, SRS-XB30, SRS-XB40, MHC-V82D, MHC-V72D, MHC-V42D, MHC-V02, GTK-XB72, GTK-XB60, GTK-XB90

Avant d'utiliser le système, assurez-vous que tous les systèmes sont connectés à moins de 1 m du périphérique.

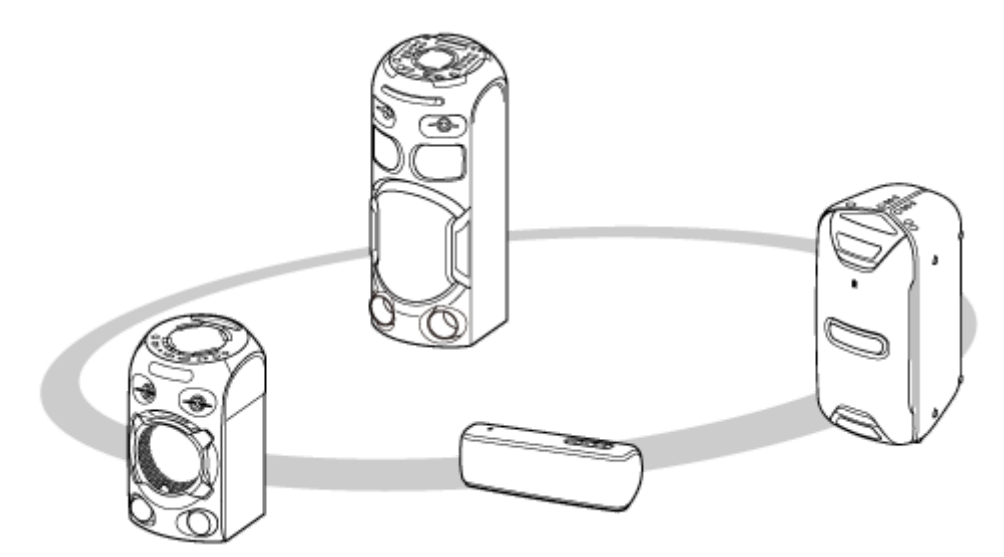

#### Configurez le premier système comme hôte de soirée.

L'opération ci-dessous est un exemple de configuration de MHC-V02 en tant que premier système. Reportez-vous au mode d'emploi du périphérique utilisé pour configurer d'autres périphériques compatibles avec la fonction Party Chain sans fil.

- 1. Appuyez plusieurs fois sur FUNCTION pour sélectionner la fonction BLUETOOTH.
- Connectez le périphérique BLUETOOTH au système par une connexion BLUETOOTH. Jumelage et connexion à des périphériques BLUETOOTH Lorsque le nom du périphérique BLUETOOTH s'affiche à l'écran, la connexion BLUETOOTH est établie.
- Appuyez sur W. PARTY CHAIN du système. [CHAINING] clignote à l'écran.
   La connexion au périphérique BLUETOOTH est automatiquement interrompue lorsque le système passe en mode de configuration Party Chain sans fil.

#### Connectez le deuxième ou plusieurs autres systèmes en tant qu'invités de soirée.

L'opération ci-dessous est un exemple de connexion de MHC-V02 en tant que deuxième système. Reportez-vous au mode d'emploi du périphérique utilisé pour connecter d'autres périphériques compatibles avec la fonction Party Chain sans fil.

- 1. Appuyez plusieurs fois sur FUNCTION pour sélectionner la fonction BLUETOOTH.
- Appuyez sur W. PARTY CHAIN du deuxième système.
   [GUEST XX] s'affiche à l'écran (XX étant un numéro). Sur l'écran du premier système, [HOST] s'affiche.

#### Astuce

- Connectez le deuxième système au cours de la minute suivante. Après une minute, la configuration du système est annulée.
- 3. Pour connecter d'autres systèmes, recommencez les étapes 😰 1 à 2.

#### Astuce

- Connectez le troisième système ou les systèmes supplémentaires au cours des 30 secondes suivant la connexion du système précédent. Au bout des 30 secondes, il est impossible de connecter le système.
- Si vous voulez ajouter un autre système après la connexion (30 secondes ou plus), appuyez de manière prolongée sur
   W. PARTY CHAIN sur le premier système, puis effectuez les étapes 2 1 à 2.

#### Attendez 30 secondes après la connexion du dernier invité de soirée.

[P.CHAIN] s'arrête de clignoter sur l'affichage de l'hôte de soirée et le périphérique BLUETOOTH reconnecte à l'hôte de soirée.

#### 4 Lancez la lecture.

3

Démarrez la lecture sur le périphérique BLUETOOTH connecté, puis réglez le volume. La même musique est lue de tous les systèmes.

Lors du réglage du volume sur le périphérique BLUETOOTH ou le système connecté au périphérique (le système configuré en premier), les volumes de tous les systèmes sont automatiquement corrigés.<sup>\*</sup> Pour les autres systèmes (le deuxième ou les autres systèmes), vous pouvez également régler le volume sur chacun d'entre eux.

\* Selon le périphérique connecté, le volume risque de ne pas être synchronisé avec celui du premier système.

#### Synchronisation des réglages dans une Party Chain sans fil

Lorsqu'une Party Chain sans fil a été établie, les réglages suivants sur les systèmes connectés sont modifiés :

- Les réglages MEGA BASS sur tous les systèmes connectés sont synchronisés avec le premier système.
- Le réglage de Karaoké (atténuation vocale, contrôle du ton et écho du microphone) sur tous les systèmes connectés est désactivé.
- Les valeurs par défaut des réglages de champ sonore sont rétablies sur tous les systèmes connectés.
- Lorsque le volume du premier système est corrigé, le volume sur tous les systèmes connectés est synchronisé avec celui de premier système. Toutefois, même si le volume sur les autres systèmes est corrigé, le volume du premier système reste inchangé.
- Lorsque le premier système est éteint, tous les autres systèmes connectés s'éteignent également.

#### Astuce

- Vous pouvez utiliser également la fonction Party Chain sans fil sur « Sony | Music Center ».
- L'étendue de la fonction Party Chain sans fil dépend des systèmes connectés.
- Lorsque vous utilisez la fonction Party Chain sans fil, le codec passe automatiquement à SBC.

#### Note

- Lors du visionnage de films avec la fonction Party Chain sans fil, un décalage peut se produire entre la vidéo et l'audio.
- La fonction Party Chain sans fil n'est disponible que lorsque le système est en fonction BLUETOOTH.

- Lorsque vous utilisez la fonction Party Chain sans fil en connectant plusieurs types de systèmes audio, l'éclairage risque de ne pas fonctionner selon l'ordre de connexion des systèmes utilisé. Dans ce cas, réglez le système dont l'éclairage ne fonctionne pas en tant que premier système.
- Lorsque vous utilisez le microphone ou jouez de la guitare sur l'hôte de soirée, le son n'est pas émis par les invités de soirée.
- La minuterie d'arrêt et la fonction Veille auto ne fonctionnent pas sur les invités de soirée.

#### Rubrique associée

Désactivation de la fonction Party Chain sans fil

### Désactivation de la fonction Party Chain sans fil

#### Pour désactiver toutes les connexions et la fonction Party Chain sans fil

Appuyez sur W. PARTY CHAIN sur l'hôte de soirée.

#### Pour désactiver un seul système

Appuyez sur W. PARTY CHAIN sur l'invité de soirée à retirer.

#### Note

 Lorsque vous permutez sur une fonction différente ou désactivez l'hôte de soirée, la fonction Party Chain sans fil est également désactivée.

### Écoute de musiques sans fil avec deux systèmes (fonction Speaker Add)

Pour utiliser cette fonction, deux systèmes de même modèle sont nécessaires. En connectant deux systèmes par une connexion BLUETOOTH, vous pouvez obtenir une écoute plus puissante de la musique. Dans les étapes ci-dessous, les deux systèmes sont décrits comme « Système hôte » et « Système invité ».

#### Note

2

4

7

- Pour utiliser cette fonction, assurez-vous que l'application « Sony | Music Center » est installée sur le périphérique BLUETOOTH.
- Assurez-vous que le périphérique BLUETOOTH a été jumelé avec le système hôte et le système invité. Pour plus d'informations sur le jumelage, reportez-vous à la section Jumelage et connexion à des périphériques BLUETOOTH.

Placez deux systèmes de même modèle à une distance de moins de 1 m.

Allumez le système hôte et le système invité.

Appuyez sur BLUETOOTH du système hôte et du système invité pour sélectionner la fonction BLUETOOTH.

[BLUETOOTH] s'affiche à l'écran.

Connectez le système hôte et un périphérique BLUETOOTH par une connexion BLUETOOTH. (Voir Écoute de musiques d'un périphérique par une connexion BLUETOOTH.)

5 Démarrez « Sony | Music Center » puis suivez les instructions affichées à l'écran pour configurer Speaker Add pour le système hôte et le système invité.

[HOST] s'affiche à l'écran du système hôte, et [GUEST] s'affiche à l'écran du système invité.

6 Réglez le mode de sortie à l'aide de « Sony | Music Center » sur le périphérique BLUETOOTH.

- [Double Mode] : émet le son stéréo sur les deux systèmes.
- [Stereo mode right] : émet un son monophonique du canal droit du système hôte, et un son monophonique du canal gauche du système invité.
- [Stereo mode left] : émet un son monophonique du canal gauche du système hôte, et un son monophonique du canal droit du système invité.

Démarrez la lecture sur le périphérique BLUETOOTH, puis réglez le volume.

Pour plus d'informations, reportez-vous à Écoute de musiques d'un périphérique par une connexion BLUETOOTH.

#### Synchronisation des réglages avec Speaker Add

 Lorsqu'une connexion Speaker Add a été établie, les réglages suivants sur le système invité sont synchronisés avec ceux du système hôte :

- Volume
- MEGA BASS
- Champ sonore et EQ personnalisés
- Éclairage
- Lorsque les réglages ci-dessus sont modifiés sur le système hôte ou sur le système invité, les réglages sur l'autre système sont synchronisés.
- Lorsque le système hôte est éteint, le système invité s'éteint également.

#### Pour désactiver la fonction Speaker Add

Utilisez « Sony | Music Center » et suivez les instructions à l'écran.

#### Astuce

- À moins que vous désactiviez la fonction, le système essaiera de rétablir la connexion la plus récente à la prochaine mise sous tension du système.
- Sélectionnez le codec SBC lors de l'utilisation de la fonction Speaker Add. Pour plus d'informations, reportez-vous à Sélection de la qualité de lecture de la diffusion audio BLUETOOTH (Codec).

#### Note

- Si vous utilisez le microphone ou jouez de la guitare sur le système hôte, le son n'est pas émis par le système invité.
- Les opérations suivantes ne fonctionnent pas sur le système invité à l'utilisation de Speaker Add :
  - Minuterie d'arrêt
  - Veille auto
  - Verrouillage enfant
  - Atténuation vocale, contrôle du ton et mode score
  - Contrôle du système à l'aide de la télécommande
- Si vous réinitialisez l'un des deux systèmes alors que la fonction Speaker Add est activée, assurez-vous de mettre hors tension l'autre système.

### Écoute de musiques provenant d'un périphérique audio externe, etc.

Vous pouvez écouter la musique provenant d'un périphérique audio externe en le branchant au système à l'aide d'un câble audio (non fourni).

## Branchez le câble audio au périphérique audio externe et sur les prises AUDIO IN L/R du système. $(\bigcirc$ $(\bigcirc$ G AUDIO O Appuyez sur ∠ (volume) – jusqu'à ce que [VOL MIN] s'affiche à l'écran. 2 Appuyez plusieurs fois sur FUNCTION pour sélectionner [AUDIO IN]. 3 Allumez le périphérique connecté, puis lancez la lecture. 4 Réglez le volume. 5 Réglez le volume du premier système. Si le niveau du volume est encore trop bas, réglez-le sur le périphérique connecté. **Astuce**

 Le système peut entrer automatiquement en mode veille si le niveau de volume du périphérique audio externe connecté est trop bas. Réglez le niveau du volume du périphérique.

#### Rubrique associée

Fonction Veille auto

### Renforcement des graves et création d'un son plus puissant (MEGA BASS)

Vous pouvez renforcer le son des graves et entendre un son plus puissant (MEGA BASS). À l'achat, le mode MEGA BASS est activé.

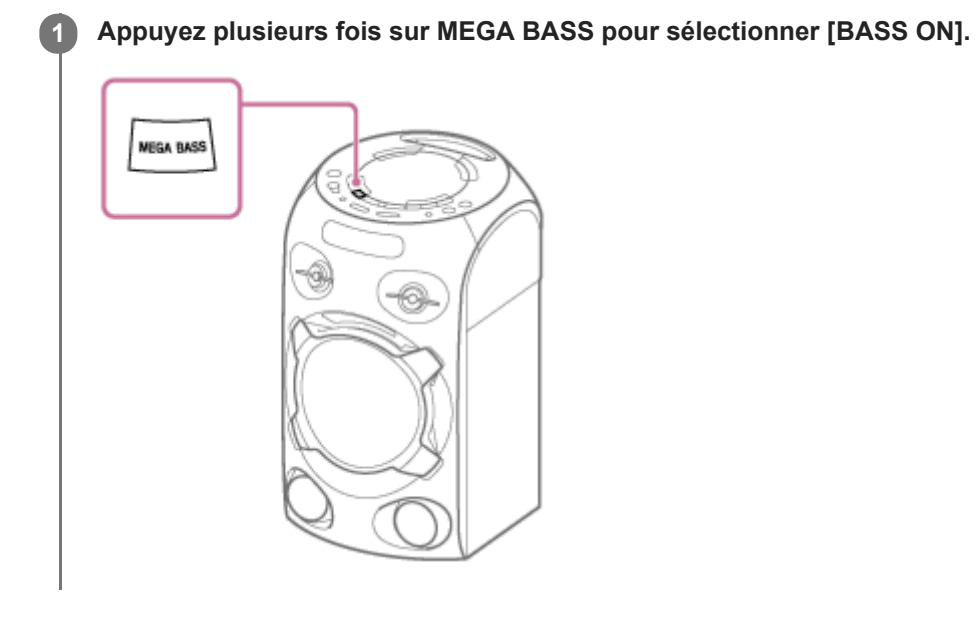

#### Pour désactiver le mode MEGA BASS

Appuyez plusieurs fois sur MEGA BASS pour sélectionner [BASS OFF].

#### Astuce

Vous pouvez également utiliser « Sony | Music Center » pour activer/désactiver le mode MEGA BASS.

### Sélection d'un champ sonore

Vous pouvez régler le son en sélectionnant un champ sonore.

Appuyez plusieurs fois sur SOUND FIELD pour sélectionner le champ sonore de votre choix.

#### Pour annuler le champ sonore

Appuyez plusieurs fois sur SOUND FIELD pour sélectionner [FLAT].

#### Pour sélectionner le mode Virtual Football

Vous pouvez créer un effet donnant l'impression d'être dans un stade lorsque vous regardez un match de football diffusé.

Notez que vous ne pouvez sélectionner le mode Virtual Football qu'avec la fonction AUDIO IN. Appuyez plusieurs fois sur SOUND FIELD lors de la diffusion d'un match de football.

- [ON NARRATION] : vous pouvez ressentir que vous vous trouvez réellement dans un stade de football en augmentant les acclamations du public.
- [OFF NARRATION] : vous pouvez ressentir progressivement que vous vous trouvez réellement dans un stade de football en réduisant le volume des commentaires tout en augmentant les acclamations du public.

#### Note

- Si vous entendez des sons artificiels dans le contenu lorsque [OFF NARRATION] est sélectionné, [ON NARRATION] est recommandé.
- Cette fonctionnalité ne prend pas en charge le son monophonique.

#### Pour créer votre propre effet sonore

Vous pouvez augmenter ou baisser les niveaux des bandes de fréquence spécifiques, puis enregistrer le réglage en mémoire sous forme de [CUSTOM EQ].

- 1. Appuyez sur OPTIONS. Le menu d'options s'affiche à l'écran.
- 2. Appuyez plusieurs fois sur ↑/ ↓ pour sélectionner [CUSTOM EQ], puis appuyez sur 🗄 (entrée).
- Appuyez plusieurs fois sur ↑/↓ pour régler le niveau de l'égaliseur ou le réglage ambiophonique, puis appuyez sur 
   (entrée).
- **4.** Recommencez l'étape 3 pour régler le niveau d'autres bandes de fréquence et d'effet ambiophonique. Pour fermer le menu d'options, appuyez sur OPTIONS.

#### Pour sélectionner le réglage d'égaliseur personnalisé

Appuyez plusieurs fois sur SOUND FIELD pour sélectionner [CUSTOM EQ].

### Ce que vous pouvez faire avec « Sony | Music Center »

« Sony | Music Center » est une application pour contrôler des périphériques audio Sony compatibles avec « Sony | Music Center » sur un smartphone/iPhone. Pour plus d'informations sur « Sony | Music Center », reportez-vous à l'URL suivante : https://www.sony.net/smcqa/

### Opérations pouvant être effectuées sur le système avec « Sony | Music Center »

- Lecture de fichiers musicaux situés sur un périphérique, tel qu'un, iPhone, périphérique USB
- Modification des réglages sonores et MEGA BASS
- Réglage de la minuterie de sommeil
- Réglage du mode d'éclairage
- Activation/désactivation de la fonction de guidage vocal
- Groupement d'autres systèmes audio (fonction Speaker Add / fonction Party Chain sans fil)
- , etc.

#### Astuce

- Le niveau de contrôle avec « Sony | Music Center » varie selon le périphérique connecté. Les caractéristiques et la conception de l'application peuvent être modifiées sans préavis.
- Assurez-vous d'utiliser la dernière version de l'application.

#### Rubrique associée

Installation de « Sony | Music Center »

### Installation de « Sony | Music Center »

Installation de « Sony | Music Center » sur votre smartphone, iPhone avec App Store ou l'Google Play.

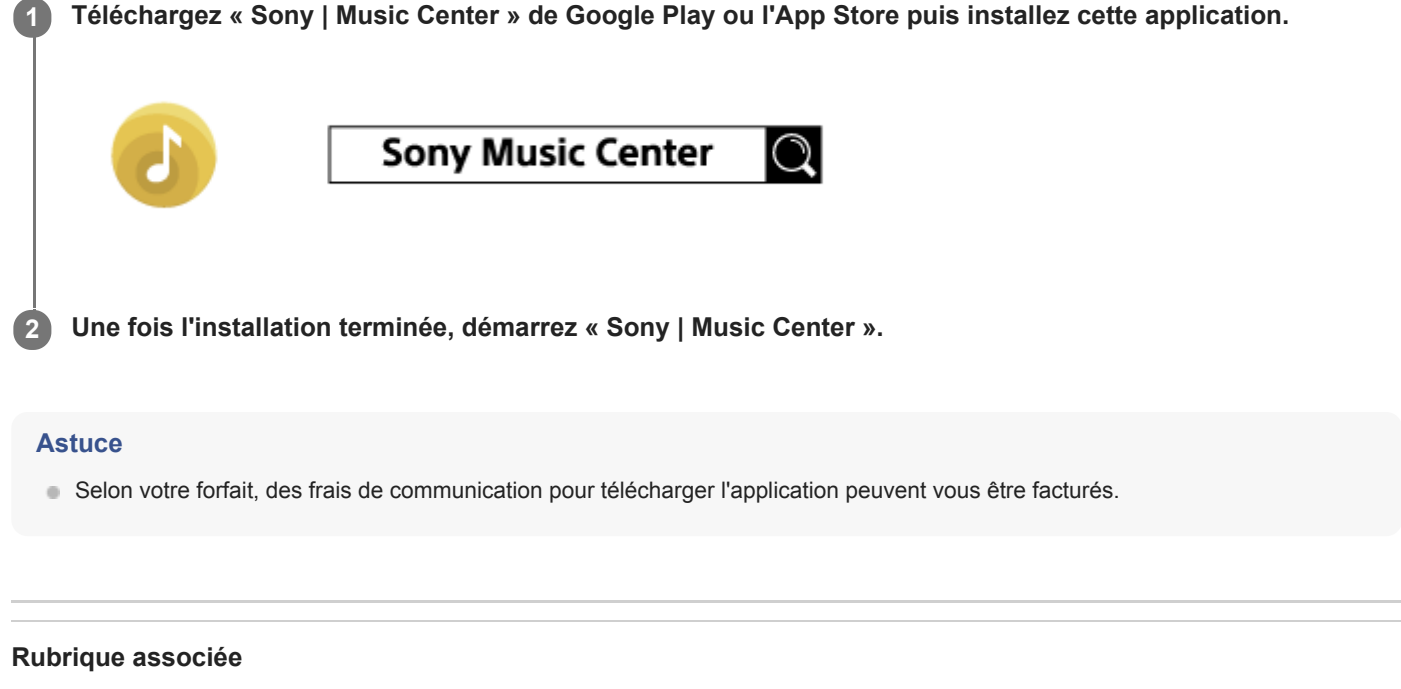

Ce que vous pouvez faire avec « Sony | Music Center »

### Ce que vous pouvez faire avec « Fiestable »

« Fiestable » est une application pour commander les périphériques audio Sony compatibles avec « Fiestable » depuis un smartphone, iPhone, etc.

### Opérations pouvant être effectuées sur le système avec « Fiestable »

- Karaoke
   Vous pouvez activer diverses fonctionnalités de Karaoke.
- Motion Control
   Vous pouvez utiliser le système en agitant le smartphone, iPhone, etc.
- Voice Control

Vous pouvez utiliser le système en parlant les commandes vocales prédéfinies dans le microphone du smartphone/iPhone.

Party Light

Vous pouvez régler la fonction d'éclairage.

#### Astuce

 Le niveau de contrôle avec « Fiestable » varie selon le périphérique connecté. Les caractéristiques et la conception de l'application peuvent être modifiées sans préavis.
 Assurez-vous d'utiliser la dernière version de l'application.

#### Rubrique associée

Installation de « Fiestable »

### Installation de « Fiestable »

Installez « Fiestable » sur votre smartphone, iPhone avec Google Play ou l'App Store.

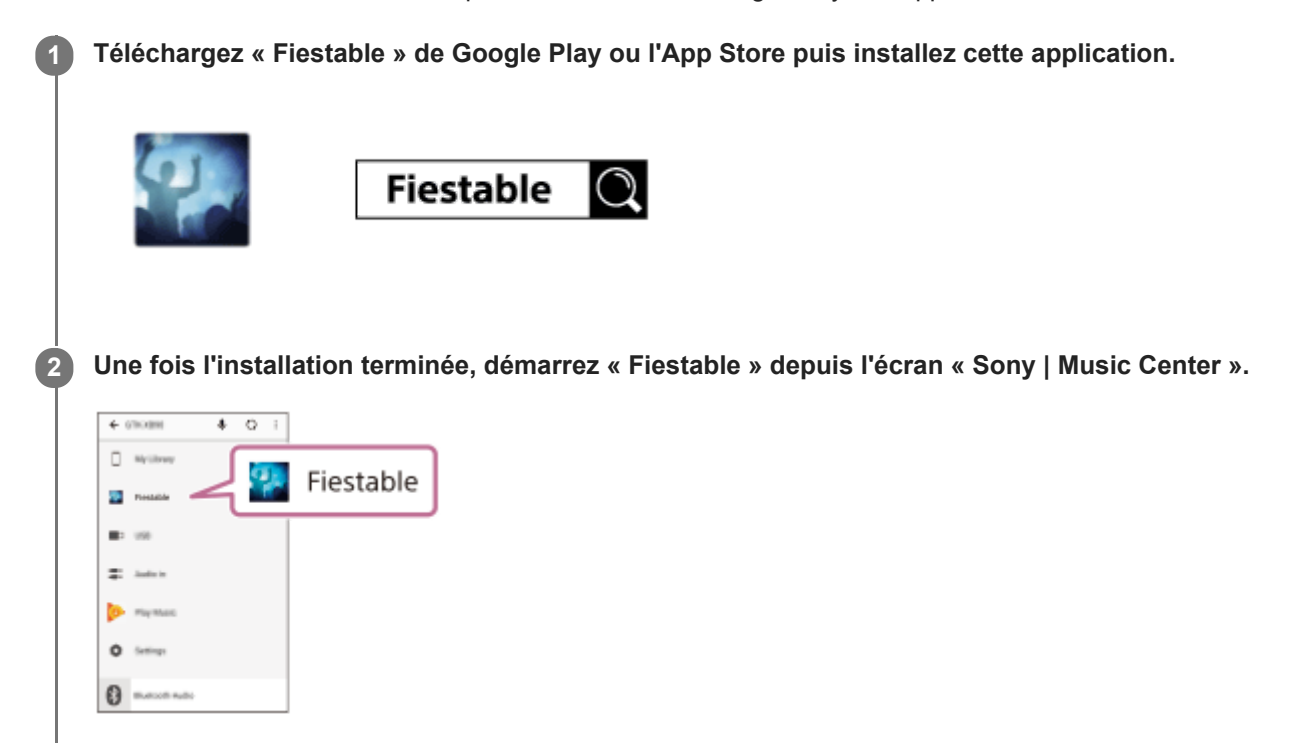

#### Rubrique associée

- Installation de « Sony | Music Center »
- Ce que vous pouvez faire avec « Fiestable »

### Utilisation de Voice Control par le biais de « Fiestable »

Vous pouvez utiliser le système en parlant les commandes vocales prédéfinies qui s'affichent à l'écran du smartphone/iPhone.

#### Note

- Les langues prises en charge sont les suivantes : Anglais/portugais (Brésil)/français/allemand/italien/polonais/russe/espagnol
- Si le smartphone/iPhone est réglé sur une langue non prise en charge, la liste des commandes vocales prédéfinies s'affiche en anglais.

Établissez une connexion BLUETOOTH entre le système et votre smartphone/iPhone.
 Assurez-vous que le smartphone/iPhone est connecté à l'internet.

2 Lancez « Sony | Music Center » et touchez l'icône « Fiestable ».

3 Touchez [Voice Control via Fiestable].

Les commandes vocales prédéfinies s'affichent à l'écran de l'application.

#### Touchez l'icône de microphone à l'écran de l'application.

Le système est mis en sourdine. Parlez dans le microphone du smartphone/iPhone. Votre voix sera transmise à un service en ligne de reconnaissance vocale. Une fois la reconnaissance terminée, la commande est renvoyée au système. La mise en sourdine est annulée et le système exécutera la commande.

#### Note

4

- La fonction Voice Control par le biais de « Fiestable » ne fonctionne pas dans les cas suivants :
  - La démonstration sonore intégrée est activée.
  - Lorsque vous ouvrez le couvercle de disque.
  - Pendant des opérations de suppression ou de transfert USB.
  - Si le service en ligne de reconnaissance vocale n'est pas disponible ou arrêté, ou bien la connexion échoue.
  - Lorsqu'une autre application utilise le smartphone/iPhone.

#### Rubrique associée

Jumelage et connexion à des périphériques BLUETOOTH

Système audio de salon MHC-V02

### Création d'un éclairage d'ambiance de soirée avec « Fiestable »

Vous pouvez synchroniser l'éclairage de l'écran et des flashs de plusieurs smartphones/iPhone avec cette fonction.

| 1 | Allumez l'éclairage du système.                                                                                                    |
|---|----------------------------------------------------------------------------------------------------|
| 2 | Commencez à lire la musique.                                                                                                    |
| 3 | Activez la fonction BLUETOOTH sur le périphérique smartphone/iPhone.                                                                                                    |
|   | Note                                                                                                    |
|   | <ul> <li>Une connexion BLUETOOTH n'est pas nécessaire sauf à l'utilisation de plusieurs systèmes. Pour synchroniser un smartphone/iPhone avec un système précis, établissez une connexion BLUETOOTH entre le smartphone/iPhone et le système en question.<br/>Autrement, continuez à l'étape () et le smartphone/iPhone se synchronisera avec le système le plus proche.</li> <li>Assurez-vous d'activer le service de localisation du smartphone/iPhone.</li> </ul> |
|   |                                                                                                    |
| 4 | Lancez « Fiestable » et touchez « Party Light via Fiestable ».                                                                                                    |
|   | L'éclairage de tous les écrans des smartphones/iPhone et les flashs clignotent en même temps.                                                                                                    |

#### Rubrique associée

• Écoute de musiques avec l'éclairage (Speaker Light)

### Chant en karaoké

Vous pouvez chanter en karaoké à l'aide de la fonction Karaoké.

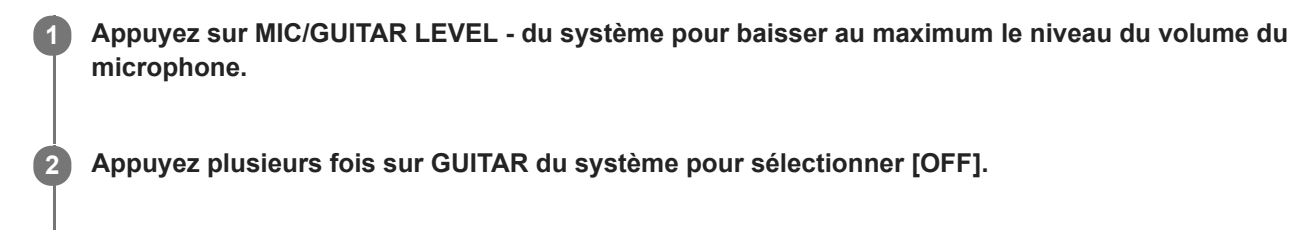

3 Branchez un microphone (non fourni) sur la prise MIC/GUITAR du système.

Commencez à lire la musique et réglez le volume du microphone.

Appuyez plusieurs fois sur MIC ECHO pour régler l'effet d'écho.

**5** Commencez à chanter en même temps que la musique.

#### Note

4

- Si un son puissant est émis, le système baissera automatiquement le son du microphone pendant quelques secondes.
- Si un son puissant persiste, suivez les instructions ci-dessous :
  - Éloignez le microphone du système.
  - Changez l'orientation du microphone.
  - Appuyez plusieurs fois sur MIC/GUITAR LEVEL du système.
  - Appuyez plusieurs fois sur MIC ECHO pour régler le niveau d'écho.
- Le son du microphone n'est pas transféré au périphérique USB pendant le transfert USB.
- Vous ne pouvez pas régler le niveau de volume du microphone à l'aide de (volume) +/-. Appuyez plusieurs fois sur MIC/GUITAR LEVEL -/+ du système pour régler le niveau de volume du microphone.
- Lorsque vous utilisez la fonction Party Chain sans fil ou la fonction Speaker Add, le son du microphone n'est émis que par le système auquel le microphone est raccordé.
- Si le son par le microphone est extrêmement fort, il peut être déformé. Appuyez plusieurs fois sur MIC/GUITAR LEVEL du système pour baisser le volume du microphone.

#### Rubrique associée

Diverses fonctions de karaoké

### Diverses fonctions de karaoké

Vous pouvez utiliser diverses fonctions de karaoké.

### Atténuation vocale

Vous pouvez réduire le son de la voix de la source stéréo.

#### Pour activer la fonction d'atténuation vocale

Appuyez plusieurs fois sur VOCAL FADER pour sélectionner [ON V FADER].

#### Pour annuler la fonction d'atténuation vocale

Appuyez plusieurs fois sur VOCAL FADER pour sélectionner [OFF].

### Contrôle du ton

Vous pouvez modifier le ton d'une chanson que vous chantez.

#### Pour modifier le ton d'une chanson

Appuyez sur KEY CONTROL **b**/**#** pour adapter votre registre vocal.

#### Mode score

Vous ne pouvez utiliser la fonction de score (mode score) que lorsque le microphone est connecté. Votre score est calculé sur une échelle allant de 0 à 99, par comparaison de votre voix avec la source musicale.

#### Pour noter votre chant

- 1. Commencez à lire la musique.
- 2. Appuyez sur SCORE avant de chanter une chanson.
- 3. Après avoir chanté pendant au moins une minute, appuyez à nouveau sur SCORE pour afficher votre score.

### Écho du microphone

Vous pouvez ajouter un effet d'écho à votre voix lorsque vous chantez dans le microphone.

#### Pour ajouter un effet d'écho

Appuyez plusieurs fois sur MIC ECHO pour régler l'effet d'écho.

#### Rubrique associée

Chant en karaoké

### Utilisation du guidage vocal

| IMPORTANT : LE GUIDAGE VOCAL DE CE SYSTÈME N'EST DISPONIBLE QU'EN ANGLAIS. |                                                                                                    |  |  |  |
|----------------------------------------------------------------------------|----------------------------------------------------------------------------------------------------|--|--|--|
| 0                                                                          | Appuyez sur OPTIONS.                                                                                                    |  |  |  |
| 2                                                                          | Appuyez plusieurs fois sur ✦ / ✦ pour sélectionner [VOICE GUIDANCE], puis appuyez sur  ⊕ (entrée).                                                                               |  |  |  |
| 3                                                                          | ) Appuyez sur 🛧 / 🛧 pour sélectionner [ON], puis appuyez sur 🛛 ⊣ (entrée).                                                                                                    |  |  |  |
|                                                                            | Le guidage vocal est activé.<br>Pour fermer le menu d'options, appuyez sur OPTIONS.<br>Selon l'état du système, le guidage vocal peut être émis par le haut-parleur comme suit : |  |  |  |
|                                                                            | Lors du réglage du système en mode de jumelage : « BLUETOOTH pairing »                                                                                                    |  |  |  |
|                                                                            | Lorsque connecté à un périphérique BLUETOOTH : « BLUETOOTH connected »                                                                                                    |  |  |  |
|                                                                            | Lorsque déconnecté d'un périphérique BLUETOOTH : « BLUETOOTH disconnected »                                                                                                    |  |  |  |
|                                                                            | Lorsque les réglages de la fonction Speaker Add sont terminés : « Double mode »                                                                                                  |  |  |  |
|                                                                            | Lors du réglage du mode de sortie pendant la fonction Speaker Add : « Left/Right/Double mode »                                                                                   |  |  |  |

#### Pour désactiver le guidage vocal

Sélectionnez [OFF] à l'étape 🚯 .

#### Note

- Le niveau de volume du guidage vocal change en fonction du niveau de volume du système. Toutefois, dans certains cas, le niveau de volume de guidage vocal peut ne pas changer.
- Dans certains cas, un retard peut être remarqué dans le guidage vocal ou le guidage vocal peut ne pas fonctionner.

### Écoute d'une démonstration sonore intégrée

Maintenez ► (lecture) enfoncé sur le système pendant au moins 2 secondes. La démonstration sonore intégrée est lue.

#### Pour arrêter la démonstration

Appuyez sur ∎ (arrêt) du système.

### Écoute d'un son d'une guitare

Vous pouvez écouter le son d'une guitare (non fourni) en branchant celle-ci sur la prise MIC/GUITAR du système. De plus, vous pouvez changer le son de la guitare en sélectionnant un effet de guitare.

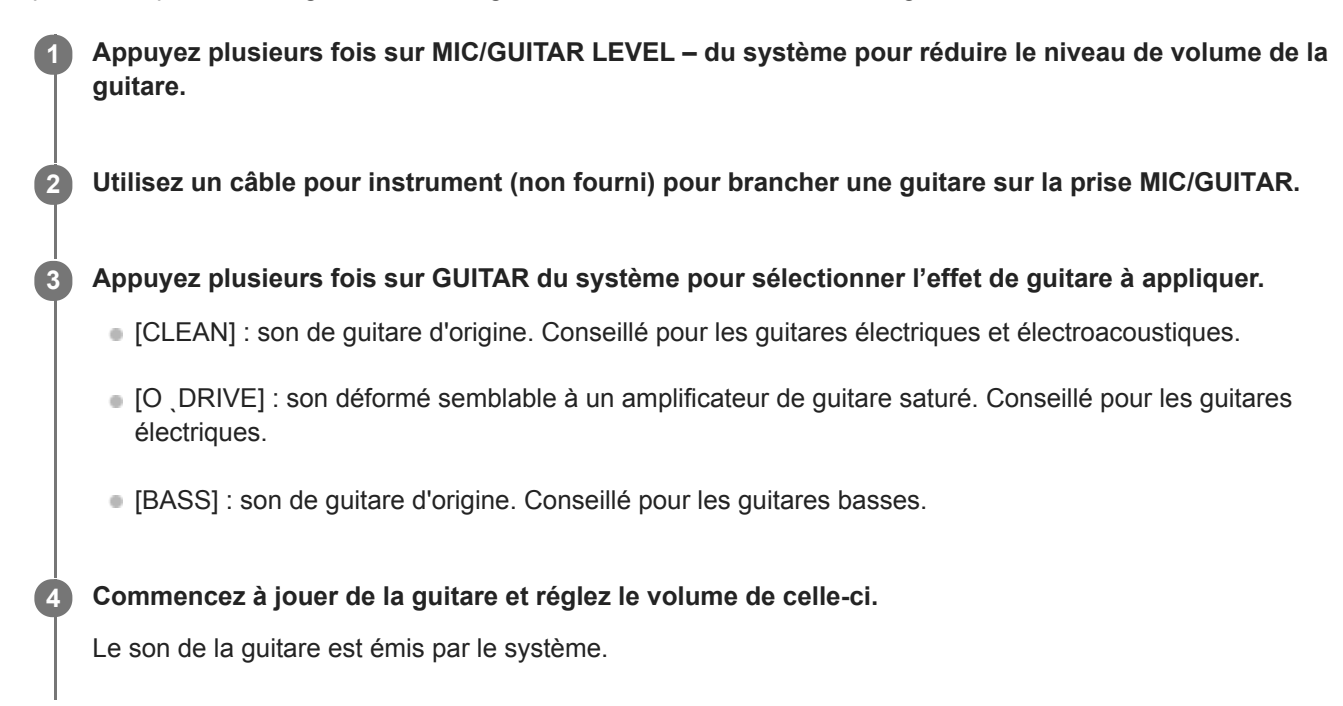

#### Pour désactiver le mode Guitare

Appuyez plusieurs fois sur GUITAR du système pour sélectionner [OFF].

#### Note

- Un son puissant peut être émis sur une guitare électroacoustique avec l'effet [O DRIVE]. Appuyez plusieurs fois sur MIC/GUITAR LEVEL - du système pour réduire le volume de la guitare. Autrement, choisissez un autre effet de guitare.
- Avant de débrancher la guitare du système, appuyez plusieurs fois sur MIC/GUITAR LEVEL du système pour baisser le volume de la guitare.

### Transfert de musique à partir d'un disque

Le format audio des fichiers transférés par ce système est MP3.

#### Remarque sur les contenus protégés par des droits d'auteur

L'utilisation de la musique transférée est limitée à un usage strictement privé. Une utilisation de la musique au-delà de cette limite nécessite l'autorisation des détenteurs des droits d'auteur.

#### Note

- Ne retirez pas le périphérique USB pendant les opérations de transfert. Vous pourriez altérer les données présentes sur le périphérique USB, voire endommager celui-ci.
- Les fichiers MP3 sont transférés à la même vitesse de transmission que les fichiers originaux.
- En cas de transfert à partir d'un AUDIO CD, vous pouvez sélectionner la vitesse de transmission avant le transfert.
- Les opérations de transfert USB sont interdites tant que le couvercle de disque est ouvert.

🚹 Connectez un périphérique USB transférable au port 😽 (USB).

#### Note

2

6

 Vous pouvez utiliser un adaptateur USB (non fourni) pour connecter le périphérique USB au système si le périphérique USB ne peut pas être connecté au port << (USB).</li>

#### Appuyez sur OPTIONS.

Le menu d'options s'affiche à l'écran.

Appuyez plusieurs fois sur ↑ / ↓ pour sélectionner la vitesse de transmission souhaitée, puis appuyez sur ⊕ (entrée).

- [128 KBPS] : les fichiers MP3 codés présentent une taille de fichier plus petite et une qualité audio inférieure.
- [256 KBPS] : les fichiers MP3 codés présentent une taille de fichier plus grande et une qualité audio supérieure.

Appuyez sur OPTIONS pour fermer le menu.

Appuyez plusieurs fois sur FUNCTION pour sélectionner [CD], puis chargez un disque.

#### Préparez la source audio.

Transfert synchronisé : transférez toutes les plages ou fichiers MP3 d'un disque vers un périphérique USB.
 Si le système démarre automatiquement la lecture, appuyez deux fois sur ■ (arrêt) pour arrêter totalement la lecture.

Lorsque la lecture est arrêtée, appuyez plusieurs fois sur PLAY MODE pour sélectionner le mode de lecture souhaité.

#### Note

- Si vous commencez à transférer en lecture aléatoire ou en lecture en boucle, le mode de lecture sélectionné passe automatiquement en lecture normale.
- Transfert REC1 : transfère une seule plage ou un seul fichier MP3 pendant la lecture.
   Sélectionnez la plage ou le fichier MP3 à transférer, puis démarrez la lecture.

#### Appuyez sur REC TO USB.

[PUSH ENTER] s'affiche à l'écran.

#### 8) Appuyez sur 🖽 (entrée).

Le transfert démarre, puis [DO NOT REMOVE] s'affiche à l'écran. Ne retirez pas le périphérique USB tant que le transfert n'est pas fini. Une fois le transfert terminé, le système se comporte comme suit :

- Transfert synchronisé : Le disque s'arrête automatiquement.
- Transfert REC1 : Le disque continue de lire la plage ou le fichier suivant.

#### Pour arrêter le transfert

Appuyez sur ■ (arrêt).

#### Note

- Il est impossible de transférer des fichiers MP3 présents sur un disque formaté UDF (Universal Disk Format) vers le périphérique USB.
- Pendant le transfert, aucun son n'est émis.
- Les informations CD-TEXT ne sont pas transférées dans les fichiers MP3 créés.
- Le transfert s'arrête automatiquement si :
  - l'espace sur le périphérique USB devient insuffisant pendant le transfert ;
  - le nombre de fichiers audio ou de dossiers présents dans le périphérique USB atteint la limite que le système peut reconnaître.
- Si un dossier ou un fichier que vous essayez de transférer possède le même nom sur le périphérique USB, un numéro séquentiel est ajouté après le nom sans que le dossier ou le fichier d'origine soit écrasé.
- Vous ne pouvez pas effectuer les opérations suivantes lors du transfert :
  - Sélectionner une autre plage ou un autre fichier.
  - Mettre en pause la lecture ou trouver un point dans la plage ou dans le fichier.
  - Changez la fonction.
- Pendant le transfert de musique vers un WALKMAN<sup>®</sup> à l'aide de « Media Manager for WALKMAN », assurez-vous d'utiliser le format MP3.
- Lorsque vous connectez un WALKMAN<sup>®</sup> au système, assurez-vous d'effectuer la connexion après la disparition de l'affichage [Creating Library] ou [Creating Database] sur le WALKMAN<sup>®</sup>.

#### Règles de génération de dossiers et fichiers

Nombre maximal de fichiers MP3 pouvant être générés.

- 9 999 dossiers
- 999 fichiers dans un dossier
- 999 fichiers dans un dossier REC1-CD ou REC1-MP3

Ces chiffres peuvent varier selon la configuration du fichier ou du dossier. Lors du transfert vers un périphérique USB, un dossier [MUSIC] est créé directement sous [ROOT]. Les dossiers et les fichiers sont générés dans ce dossier [MUSIC] selon la méthode de transfert et la source comme suit :

#### Transfert synchronisé

- Pendant le transfert de toutes les plages à partir d'un AUDIO CD Nom de dossier : [CDDA0001]<sup>\*</sup>
   Nom de fichier : [TRACK001]<sup>\*</sup>
- Pendant le transfert de fichiers MP3 à partir d'un disque Nom de dossier : identique à la source Nom de fichier : identique à la source

#### **Transfert REC1**

- Pendant le transfert d'une plage à partir d'un AUDIO CD Nom de dossier : [REC1-CD] Nom de fichier : [TRACK001]<sup>\*</sup>
- Pendant le transfert d'un fichier MP3 à partir d'un disque Nom de dossier : [REC1-MP3]
   Nom de fichier : identique à la source
- Les numéros de dossiers et de fichiers sont ensuite attribués en série.

### Suppression de fichiers audio ou de dossiers du périphérique USB

Vous pouvez supprimer des fichiers audio ou des dossiers du périphérique USB connecté au système.

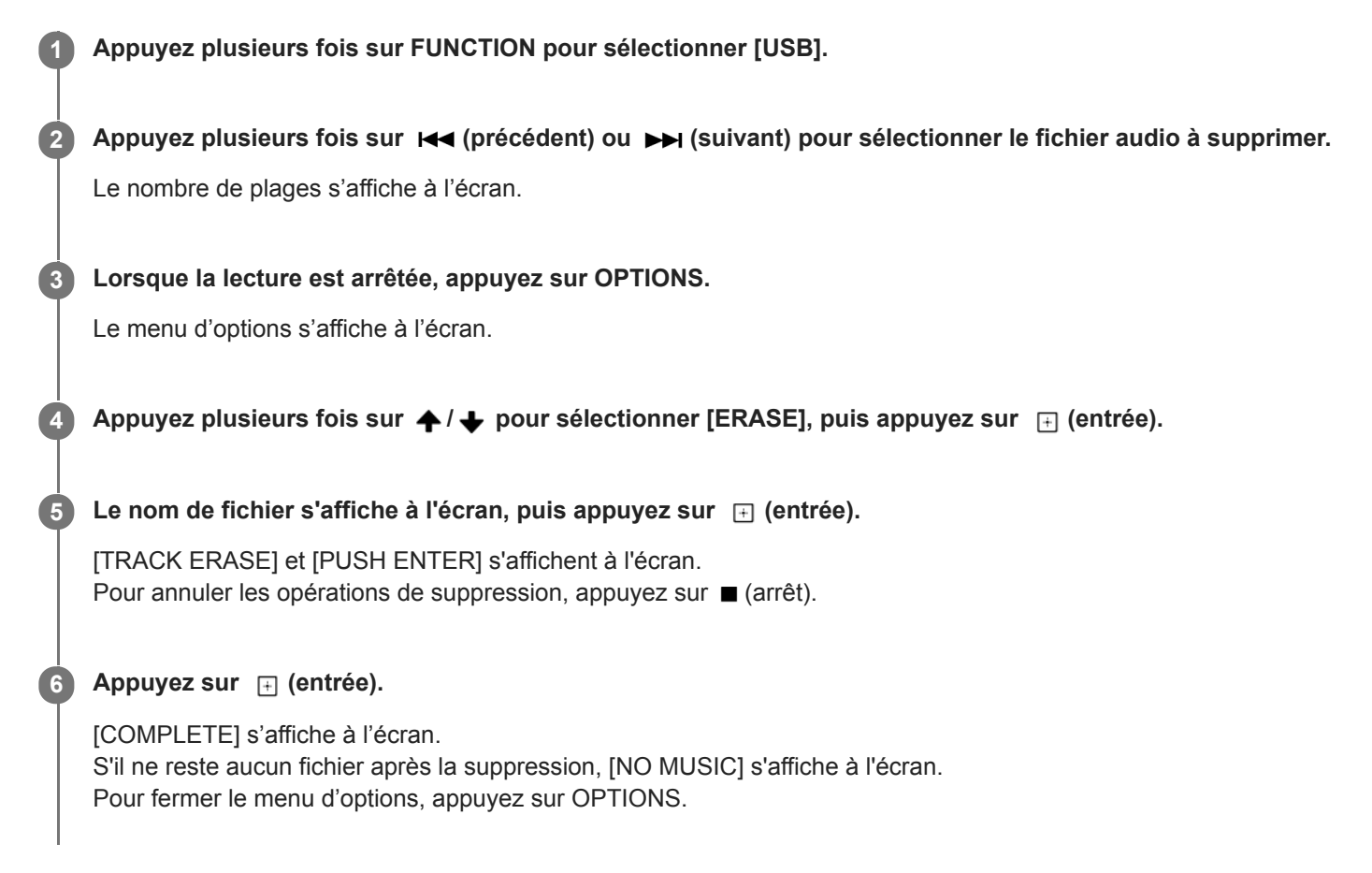

#### Pour supprimer un dossier

- 1. Appuyez plusieurs fois sur FUNCTION pour sélectionner [USB].
- Appuyez plusieurs fois sur (dossier) -/+ pour sélectionner le fichier audio à supprimer. Le nombre de plages s'affiche à l'écran.
- Lorsque la lecture est arrêtée, appuyez sur OPTIONS. Le menu d'options s'affiche à l'écran.
- 4. Appuyez plusieurs fois sur ♠ / ♣ pour sélectionner [ERASE], puis appuyez sur 🖃 (entrée).
- 5. Le nom de dossier s'affiche à l'écran, puis appuyez sur 

   ← (entrée).

   [FOLDER ERASE] et [PUSH ENTER] s'affichent à l'écran.

   Pour annuler les opérations de suppression, appuyez sur 

   (arrêt).
- 6. Appuyez sur 

  (entrée).
  [COMPLETE] s'affiche à l'écran.
  S'il ne reste aucun fichier après la suppression, [NO MUSIC] s'affiche à l'écran.
  Pour fermer le menu d'options, appuyez sur OPTIONS.

- Vous ne pouvez supprimer que les fichiers audio, au format MP4 et au format 3GP pris en charge.
- Il est impossible de supprimer des fichiers audio ou des dossiers lorsque le mode lecture aléatoire est sélectionné. Sélectionnez le mode de lecture normale avant la suppression.
- Ne retirez pas le périphérique USB pendant les opérations de suppression.

### Utilisation de la minuterie d'arrêt

Le système s'éteint automatiquement après l'heure préréglée.

Appuyez plusieurs fois sur SLEEP pour sélectionner l'heure de votre choix.

### Pour annuler la minuterie d'arrêt

Appuyez plusieurs fois sur SLEEP pour sélectionner [OFF].

#### Astuce

• Pour vérifier le temps qui reste avant que le système ne s'éteigne, appuyez sur SLEEP.

### À propos des témoins

### Témoin BLUETOOTH

| Allumé              | La connexion BLUETOOTH est établie.                            |
|---------------------|----------------------------------------------------------------|
| Clignote rapidement | Le système est passé en mode de jumelage.                      |
| Clignote lentement  | Le système attend de se connecter à un périphérique BLUETOOTH. |

#### Rubrique associée

• Lecture sans fil avec plusieurs systèmes audio (fonction Party Chain sans fil)

### Mise à jour du logiciel préinstallé

Il est possible que le logiciel de ce système soit mis à jour ultérieurement. Vous pouvez mettre à jour le logiciel préinstallé du système à partir du site internet d'assistance à la clientèle. Suivez les instructions en ligne pour mettre à jour le logiciel.

#### Rubrique associée

• Sites internet de l'assistance à la clientèle

### Sites internet de l'assistance à la clientèle

Vous pouvez accéder aux pages d'accueil de l'assistance à la clientèle ci-dessous pour obtenir de l'aide à propos du système.

- Pour les clients des Amériques : https://www.sony.com/am/support
- Pour les clients en Europe : https://www.sony.eu/support
- Pour les clients situés dans d'autres pays/régions : https://www.sony-asia.com/support

### Correction d'un problème

Si le système ne fonctionne pas comme prévu, essayez les solutions ci-dessous pour corriger le problème.

- Recherchez les symptômes du problème dans ce Guide d'aide, puis essayez les solutions indiquées.
- Réinitialisez le système. (Voir Le système ne fonctionne pas correctement..)
- Recherchez des informations relatives au problème sur le site d'assistance à la clientèle.
- Accédez au site internet de l'assistance à la clientèle ci-dessous pour obtenir de l'aide à propos du système.

#### Rubrique associée

- Sites internet de l'assistance à la clientèle
- Le système ne fonctionne pas correctement.

### À propos des messages

Lorsque le système fonctionne, l'un des messages suivants peut apparaître ou clignoter à l'écran.

| Message         | Cause                                                                                                    |
|-----------------|----------------------------------------------------------------------------------------------------|
| CANNOT<br>PLAY  | Un disque qui ne peut pas être lu a été introduit.                                                                                   |
| DATA            | <ul> <li>Le fichier est créé dans un format non pris en charge.</li> </ul>                                                           |
| ERROR           | <ul> <li>L'extension de fichier ne correspond pas au format de fichier.</li> </ul>                                                   |
| DEVICE<br>ERROR | Le périphérique USB n'a pas été reconnu ou un périphérique inconnu est connecté.                                                     |
| DEVICE<br>FULL  | La mémoire du périphérique USB est saturée.                                                                                          |
| ERASE<br>ERROR  | Échec de la suppression des fichiers audio ou des dossiers sur le périphérique USB.                                                  |
| FATAL<br>ERROR  | Le périphérique USB a été retiré pendant l'opération de transfert ou de suppression, et peut être endommagé.                         |
| FOLDER<br>FULL  | Impossible d'effectuer un transfert sur le périphérique USB car le nombre maximal de dossiers a été atteint.                         |
| NoDEVICE        | Aucun périphérique USB n'est connecté ou un périphérique non pris en charge est connecté.                                            |
| NO DISC         | Aucun disque ne se trouve dans le système.                                                                                           |
| NO MUSIC        | Aucun fichier audio pris en charge n'est présent dans la source de lecture.                                                          |
| NO<br>SUPPORT   | Un périphérique USB non pris en charge est connecté, ou le périphérique USB est connecté par l'intermédiaire d'un concentrateur USB. |
| NOT USE         | Vous avez essayé d'effectuer une opération dans des conditions particulières où cette opération n'est pas autorisée.                 |
|                 | Une surintensité du port < (USB) a été détectée.                                                                                     |
| CURRENT         | Debranchez le peripherique USB du port.<br>Pour plus d'informations, reportez-vous à [OVER CURRENT] s'affiche à l'écran.             |
| PROTECT         | Le périphérique USB est protégé contre l'écriture.                                                                                   |
| PUSH STOP       | Vous avez essayé d'effectuer une opération qui ne peut être exécutée que lorsque la lecture s'arrête.                                |
| READING         | Le système lit les informations du disque ou du périphérique USB. Certaines opérations ne sont pas disponibles.                      |
| REC<br>ERROR    | Le transfert n'a pas démarré, s'est arrêté en cours ou n'a pas pu être exécuté.                                                      |

| Message       | Cause                                                                                                    |
|---------------|----------------------------------------------------------------------------------------------------|
| TRACK<br>FULL | Impossible d'effectuer un transfert sur le périphérique USB car le nombre maximal de fichiers a été atteint. |
## Le système ne s'allume pas.

• Vérifiez que le cordon d'alimentation secteur est bien branché sur la prise AC IN à l'arrière du système.

#### Rubrique associée

- Branchement du système sur une prise secteur
- Mise sous tension

## Le système est passé en mode veille.

 Il ne s'agit pas d'un dysfonctionnement. Le système passe automatiquement en mode Veille après environ 15 minutes d'inactivité et si aucun signal audio n'est détecté.

#### Rubrique associée

Fonction Veille auto

## Aucun son n'est émis.

- Réglez le volume.
- Vérifiez la connexion de l'éventuel matériel facultatif.
- Mettez sous tension le matériel connecté.
- Débranchez le cordon d'alimentation secteur, puis reconnectez-le et mettez le système sous tension.

#### Rubrique associée

- Branchement du système sur une prise secteur
- Mise sous tension

## Un ronflement ou un bruit important est émis.

- Éloignez le système des sources sonores.
- Connectez le système à une autre prise murale.
- Installez un filtre sonore (non fourni) sur le cordon d'alimentation secteur.
- Éteignez les équipements électriques situés à proximité.
- Le bruit généré par les ventilateurs de refroidissement du système peut être audible lorsque le système est mis sous tension. Il ne s'agit pas d'un dysfonctionnement.
- Éloignez le système de l'enseigne lumineuse au néon ou de la lumière fluorescente.

## La télécommande ne fonctionne pas.

- Vérifiez la polarité des piles.
- Éloignez les obstacles situés entre la télécommande et le système.
- Rapprochez la télécommande du système.
- Orientez la télécommande vers le capteur du système.
- Remplacez les piles (R03/format AAA).
- Éloignez le système de la lumière fluorescente.

#### Rubrique associée

Installation des piles dans la télécommande

## [CHILD LOCK] s'affiche lorsque vous appuyez sur une commande du système.

• Désactivez la fonction Verrouillage enfant.

#### Rubrique associée

• Désactivation des commandes du système (Verrouillage enfant)

# Le système émet un clic lorsqu'il est mis sous tension.

 Il s'agit là du son de fonctionnement et il est émis par exemple lorsque le système est mis sous ou hors tension. Il ne s'agit pas d'un dysfonctionnement.

# Le couvercle de disque ne ferme pas.

• Chargez correctement le disque.

### La lecture ne démarre pas.

- Introduisez un disque avec la face étiquetée dirigée vers le haut.
- Nettoyez le disque.
- Rechargez le disque.
- Chargez un disque que ce système peut lire.
- Retirez le disque et essuyez-le pour éliminer l'humidité, puis laissez le système allumé quelques heures, jusqu'à ce que l'humidité se soit évaporée.
- Éteignez le système et reconnectez le périphérique USB, puis rallumez le système.
- Consultez sur le site internet les informations sur les périphériques USB compatibles.

#### Rubrique associée

- Mise sous tension
- Mise hors tension (mode veille)
- Connexion d'un périphérique USB

## Petites interruptions sonores pendant la lecture d'un disque.

- Nettoyez le disque.
- Rechargez le disque.
- Déplacez le système dans un lieu qui ne présente aucune vibration.
- Remplacez le disque par un disque non défectueux.

## La lecture ne démarre pas au premier fichier ou la première plage.

- Sélectionnez le mode de lecture normale.
- (CD uniquement)

Reprise de la lecture a été sélectionné sur le disque. Appuyez deux fois sur ■ (arrêt). Appuyez ensuite sur ► (lecture) pour démarrer la lecture.

## Les fichiers ne peuvent pas être lus.

- Les données ne sont pas enregistrées dans le format pris en charge.
- Les périphériques USB formatés avec des systèmes de fichiers autres que FAT16 ou FAT32 ne sont pas pris en charge.

Ce système prend en charge FAT16 et FAT32, mais certains périphériques USB peuvent ne pas prendre en charge ces formats. Pour des informations détaillées, reportez-vous au mode d'emploi de chaque périphérique USB ou contactez le fabricant.

• Si vous utilisez un périphérique USB partitionné, seuls les fichiers de la première partition peuvent être lus.

Système audio de salon MHC-V02

# Le nom du dossier, de la plage et du fichier, et les caractères de l'étiquette ID3 s'affichent mal.

• La version ID3 n'est pas la version 1 (1.0/1.1) ou la version 2 (2.2/2.3).

- Les données enregistrées dans le périphérique USB sont peut-être altérées. Reprenez le transfert.
- Les codes de caractères que ce système peut afficher sont les suivants :
  - Majuscules (A à Z)
  - Chiffres (0 à 9)
  - Symboles (< > \* +, [ ] ¥ \_)

Les autres caractères sont remplacés par un signe [\_].

Système audio de salon MHC-V02

## Aucun son n'est émis pendant une lecture USB.

 Le périphérique USB n'est pas correctement connecté. Éteignez le système et reconnectez le périphérique USB, puis rallumez le système et vérifiez si [USB] s'affiche à l'écran.

#### Rubrique associée

- Mise sous tension
- Mise hors tension (mode veille)
- Connexion d'un périphérique USB
- Écoute de musiques provenant d'un périphérique USB

## Bruits parasites, sautillement ou son déformé pendant la lecture USB.

- Vous utilisez un périphérique USB non pris en charge. Consultez sur le site internet les informations sur les périphériques USB compatibles.
- Éteignez le système et reconnectez le périphérique USB, puis rallumez le système.
- Les données musicales elles-mêmes contiennent du bruit, ou une distorsion sonore est émise. Du bruit a pu être entré pendant le processus de transfert. Supprimez le fichier et recommencez le transfert.
- La vitesse de transmission utilisée pour coder un fichier audio était lente. Envoyez un fichier audio avec une vitesse de transmission supérieure vers le périphérique USB.

#### Rubrique associée

- Mise sous tension
- Mise hors tension (mode veille)
- Connexion d'un périphérique USB

# [READING] s'affiche pendant longtemps, ou il faut attendre longtemps avant le démarrage de la lecture.

• La lecture peut prendre longtemps dans les cas suivants.

- De nombreux dossiers ou fichiers sont présents sur le périphérique USB.
- La structure de fichiers est extrêmement complexe.
- La capacité mémoire est excessive.
- La mémoire interne est fragmentée.

# [NO FILE] s'affiche à l'écran.

Le système est passé en mode de mise à jour du logiciel et toutes les commandes (sauf () (alimentation)) sont désactivées. Appuyez sur () (alimentation) du système pour annuler la mise à jour du logiciel.

Système audio de salon MHC-V02

## [OVER CURRENT] s'affiche à l'écran.

- Un problème de courant électrique du port 🔶 (USB) a été détecté.
  - Débranchez le périphérique USB du port.
    Appuyez ensuite sur () (alimentation) pour redémarrer automatiquement le système.
    Assurez-vous que le périphérique USB ne présente aucun problème.
  - Si le message affiché à l'écran disparaît mais qu'aucune des touches ne fonctionne, essayez de réinitialiser le système.

Si aucune solution ne corrige le problème, contactez votre distributeur Sony.

#### Rubrique associée

- Mise hors tension (mode veille)
- Le système ne fonctionne pas correctement.

## Le périphérique USB n'est pas reconnu.

- Éteignez le système et reconnectez le périphérique USB, puis rallumez le système.
- Le périphérique USB ne fonctionne pas correctement. Consultez le mode d'emploi du périphérique USB pour savoir comment résoudre ce problème.

#### Rubrique associée

- Mise sous tension
- Mise hors tension (mode veille)
- Connexion d'un périphérique USB

## Le transfert a entraîné une erreur.

- Vous utilisez un périphérique USB non pris en charge. Consultez sur le site internet les informations sur les périphériques USB compatibles.
- Le périphérique USB n'est pas correctement formaté. Consultez le mode d'emploi du périphérique USB pour savoir comment le formater.
- Éteignez le système et retirez le périphérique USB. Si le périphérique USB possède un interrupteur d'alimentation, éteignez-le et rallumez-le après l'avoir extrait du système. Ensuite, reprenez le transfert.
- Si des opérations de transfert et de suppression sont souvent exécutées, la structure de fichiers à l'intérieur du périphérique USB se fragmente. Consultez le mode d'emploi du périphérique USB pour savoir comment résoudre ce problème.
- Le périphérique USB a été déconnecté ou l'alimentation a été coupée pendant le transfert. Supprimez le fichier partiellement transféré et recommencez le transfert. Si cela ne résout pas le problème, il est possible que le périphérique USB soit endommagé. Consultez le mode d'emploi du périphérique USB pour savoir comment résoudre ce problème.

Système audio de salon MHC-V02

## Impossible de supprimer les fichiers audio ou les dossiers sur le périphérique USB.

- Vérifiez si le périphérique USB est protégé contre l'écriture.
- Le périphérique USB a été déconnecté ou l'alimentation a été coupée pendant la suppression. Supprimez le fichier partiellement supprimé. Si cela ne résout pas le problème, il est possible que le périphérique USB soit endommagé. Consultez le mode d'emploi du périphérique USB pour savoir comment résoudre ce problème.

Système audio de salon MHC-V02

## Impossible d'effectuer le jumelage.

- Rapprochez le périphérique BLUETOOTH du système.
- Le jumelage peut être impossible si d'autres périphériques BLUETOOTH sont présents à proximité du système. Dans ce cas, mettez les autres périphériques BLUETOOTH hors tension.
- Assurez-vous de saisir la bonne clé de passe lorsque vous sélectionnez le nom du système (ce système) sur le périphérique BLUETOOTH.

#### Rubrique associée

• Jumelage et connexion à des périphériques BLUETOOTH

# Le périphérique BLUETOOTH ne détecte pas le système ou [BT OFF] s'affiche à l'écran.

• Réglez le signal BLUETOOTH sur [BT ON].

#### Rubrique associée

Activation ou désactivation du signal BLUETOOTH

### La connexion est impossible.

- Le périphérique BLUETOOTH que vous avez essayé de connecter ne prend pas en charge le profil A2DP, et il est impossible de le connecter au système.
- Activez la fonction BLUETOOTH du périphérique BLUETOOTH.
- Établissez une connexion à partir du périphérique BLUETOOTH.
- Les informations d'enregistrement de jumelage ont été effacées. Recommencez le jumelage.

#### Rubrique associée

• Jumelage et connexion à des périphériques BLUETOOTH

# Impossible de connecter un iPhone/iPod au système.

• Le système est compatible avec iOS 10.0 ou une version ultérieure.

Système audio de salon MHC-V02

### Le son saute ou fluctue, ou la connexion est perdue.

- Le système et le périphérique BLUETOOTH sont trop éloignés l'un de l'autre.
- S'il y a des obstacles entre le système et votre périphérique BLUETOOTH, retirez-les ou évitez-les.
- Si un équipement produit un rayonnement électromagnétique, par exemple un réseau local sans fil, un autre périphérique BLUETOOTH ou un four micro-ondes proche, éloignez-le.
- Sélectionnez l'option de codec audio appropriée.

#### Rubrique associée

• Sélection de la qualité de lecture de la diffusion audio BLUETOOTH (Codec)

# Le son de votre périphérique BLUETOOTH est inaudible sur ce système.

 Augmentez le volume d'abord sur votre périphérique BLUETOOTH, puis réglez le volume à l'aide de // (volume) +/-.

Système audio de salon MHC-V02

## Un ronflement, un bruit puissant ou une distorsion sonore est émis.

- S'il y a des obstacles entre le système et votre périphérique BLUETOOTH, retirez-les ou évitez-les.
- Si un équipement produit un rayonnement électromagnétique, par exemple un réseau local sans fil, un autre périphérique BLUETOOTH ou un four micro-ondes proche, éloignez-le.
- Baissez le volume du périphérique BLUETOOTH connecté.

## Voice Control ne fonctionne pas normalement.

- Rapprochez vous du microphone de votre smartphone/iPhone.
- Parlez plus clairement et plus lentement.
- Réduisez le bruit environnant.

# Impossible de connecter un périphérique BLUETOOTH au système pendant la fonction Party Chain sans fil.

 Une fois tous les systèmes connectés, exécutez le jumelage et la connexion entre le périphérique BLUETOOTH et l'hôte de soirée.

Rubrique associée

- Lecture sans fil avec plusieurs systèmes audio (fonction Party Chain sans fil)
- Désactivation de la fonction Party Chain sans fil

# Impossible de connecter un périphérique BLUETOOTH au système pendant la fonction Speaker Add.

 Une fois deux systèmes de même modèle connectés, exécutez le jumelage entre le périphérique BLUETOOTH et le système hôte.

## Le microphone n'émet aucun son.

- Réglez le volume du microphone.
- Vérifiez que le microphone est correctement branché sur la prise MIC/GUITAR du système.
- Vérifiez que le microphone est sous tension.

## Un effet Larsen est émis.

Baissez le volume.

• Éloignez le microphone et la guitare du système ou changez l'orientation du microphone.

# Le son perd l'effet stéréo pendant la lecture.

- Désactivez l'atténuation vocale.
- Vérifiez que le système est correctement connecté.

1

2

3

Système audio de salon MHC-V02

## Le système ne fonctionne pas correctement.

Rétablissez les réglages d'usine par défaut du système. Utilisez les touches du système pour exécuter cette opération.

Débranchez le cordon d'alimentation secteur du système, puis rebranchez-le.

Appuyez sur 🕛 (alimentation) pour allumer le système.

#### Maintenez enfoncés GUITAR et MEGA BASS pendant environ 3 secondes.

[RESET] s'affiche à l'écran.

Une fois la réinitialisation terminée, le système redémarre automatiquement. Appuyez sur 🕐 (alimentation) pour allumer le système.

Tous les réglages configurés par l'utilisateur, tels que les informations d'enregistrement du jumelage, sont réinitialisés aux valeurs d'usine par défaut.